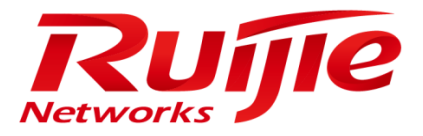

## **Installation Manual**

## RG-SAM+ENTERPRISE\_4.00\_Build20150829

### **Copyright Statement**

### Ruijie Networks©2016

Ruijie Networks reserves all copyrights of this document. Any reproduction, excerption, backup, modification, transmission, translation or commercial use of this document or any portion of this document, in any form or by any means, without the prior written consent of Ruijie Networks is prohibited.

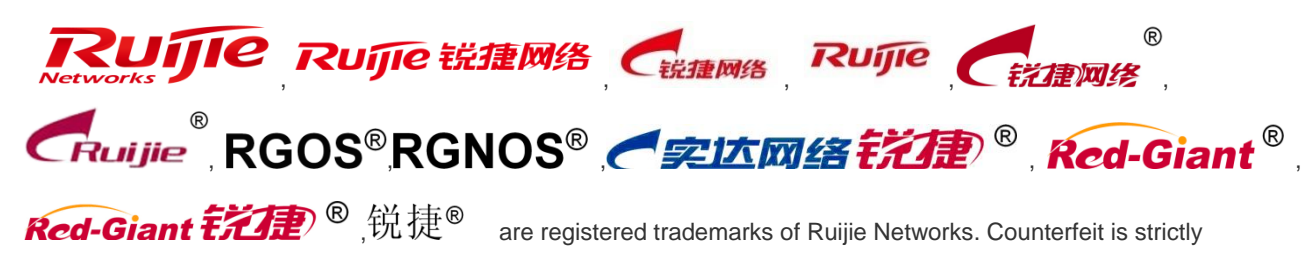

prohibited.

### **Exemption Statement**

This document is provided "as is". The contents of this document are subject to change without any notice. Please obtain the latest information through the Ruijie Networks website. Ruijie Networks endeavors to ensure content accuracy and will not shoulder any responsibility for losses and damages caused due to content omissions, inaccuracies or errors.

### Preface

Thank you for using our products. This manual matches RG-SAM+ ENTERPRISE\_4.00\_Build20150829.

### Audience

This manual is intended for:

- Network engineers
- Technical support and servicing engineers
- Network administrators

### **Obtaining Technical Assistance**

- Ruijie Networks website: <u>http://www.ruijienetworks.com/</u>
- Ruijie service portal: <u>http://case.ruijienetworks.com</u>

### Preface

Thank you for choosing the **RG-SAM+ Security Accounting Management System**. It is a great honor to provide you with Ruijie Networks products. We have sufficient user manuals that familiarize you with operations quickly. We also attach the e-document to the installation CD.

We have made great efforts to include comprehensive content in the manual and make it simple and easy to understand, helping you obtain all aspects including installation environment, basic operation, software usage and precautions. To help you use the RG-SAM+ system properly, please read carefully all the materials in the CD before you start to install and use it.

Ruijie Networks will update the RG-SAM+ software to improve performance and availability at any time. For this circumstance, Ruijie Networks will update related materials such as manuals and CDs in the first time. However, inconsistency in some details may still exist. We hope you to understand.

Ruijie Networks has made reasonable efforts to ensure that the instructions contained in the document are adequate and free of material errors and omissions. If necessary, Ruijie Networks will explain issues not covered by the document, and correct errors as soon as possible. The customer assumes full responsibility when misunderstanding it. Ruijie Networks welcomes customer comments and questions by dialing the hotline 4008111000. In no event will Ruijie Networks be liable to any damage caused by improper operation or for any performance problem caused by substandard hardware.

Copyright © 2015, Ruijie Networks. All rights reserved. The information in this document is subject to change without notice. Without the prior written consent of Ruijie Networks, no part of this document may be photocopied, duplicated, or referenced.

## Overview

The RG-SAM+ system developed by Ruijie Networks adopts the standard RADIUS protocol to cooperate well with Ruijie equipment and manage online users systematically.

This manual is applicable to the RG-SAM+ (Enterprise Edition) system. Users of this version will enjoy unique operations different from other versions. For example, the enterprise edition has a different way of disabling RG-SAM+ services. Please refer to the "RG-SAM+ Service Manager" section of the *Operation Manual of RG-SAM+ Security Accounting Management System*. In this manual, the figures of installation and operations in Windows are for the enterprise edition. Unless specially indicated, they do not vary with versions except slight difference in figure display which will not be explained respectively.

System components: To run the RG-SAM+ system properly, you should install the following programs.

RG-SAM+ Security Accounting Management System

MS SQL Server 2008 database, MS SQL SERVER2012 database, and initialization of them

This manual introduces the software and hardware configuration, detailed installation steps, and precautions for installing the RG-SAM+ system.

## **Installation Preparations**

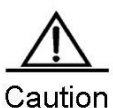

**on** Relevant patches must be installed in the operating system of the SAM+ server, and otherwise unexpected exits of SAM+ may occur. See the **Software Configuration** table.

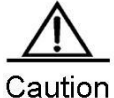

During the SAM+ installation, close security software such as the 360 Anti-Virus, 360 Safe Guard and QQ housekeeper, or unpredictable problems may occur.

### **Requirements for Hardware and Operating System**

The following tables describe the requirements for the hardware and operating system of the RG-SAM+ system.

1) Hardware Configuration:

| Minimum Configuration:                                                                                                    |
|----------------------------------------------------------------------------------------------------|
| Dell PowerEdge R710                                                                                                    |
| CPU: 4-core Intel Xeon E5606 2.13GHz * 2                                                                                                    |
| Memory: 8G                                                                                                    |
| Drive: 130MB throughput, at least 100G capacity                                                                                                    |
| Network: 1000 Mbps full duplex NIC * 3                                                                                                    |
|                                                                                                    |
|                                                                                                    |
| Recommended Configuration:                                                                                                    |
| Recommended Configuration:<br>Dell PowerEdge R710                                                                                                    |
| Recommended Configuration:<br>Dell PowerEdge R710<br>CPU: 4-core Intel Xeon E5606 2.53GHz * 4                                                                   |
| Recommended Configuration:<br>Dell PowerEdge R710<br>CPU: 4-core Intel Xeon E5606 2.53GHz * 4<br>Memory: 16G                                                    |
| Recommended Configuration:<br>Dell PowerEdge R710<br>CPU: 4-core Intel Xeon E5606 2.53GHz * 4<br>Memory: 16G<br>Drive: 266MB throughput, at least 200G capacity |

### 2) Software Configuration:

|           | Windows Server 2008 Enterprise Edition SP1 X64 + Windows Server 2008 R2          |
|-----------|----------------------------------------------------------------------------------|
| Operating | Enterprise Edition SP1 X64 patched with KB975808 (including patches KB976932 and |
| system    | KB976902)                                                                        |
|           | Windows Server 2012 R2 Standard Edition                                          |
| Datahasa  | SQL Server 2008 Enterprise Edition SP1 X6                                        |
| Database  | SQL Server 2008 R2 Enterprise Edition SP1 X64                                    |

SQL Server 2012 Enterprise Edition SP1

### 3) Turn off the firewall:

| 艨 Customize Settings                 |                                                                                                    |
|--------------------------------------|----------------------------------------------------------------------------------------------------|
| GO⊽ 💣 • System                       | and Security • Windows Firewall • Customize Settings 🔹 🔹 🚱 Search Control Panel                                                                                       |
| <b>Custom</b><br>You can<br>What are | <b>ize settings for each type of network</b><br>modify the firewall settings for each type of network location that you use.<br>e network locations?                  |
| Home or                              | work (private) network location settings O Turn on Windows Firewall Block all incoming connections, including those in the list of allowed programs                   |
| 8                                    | Notify me when Windows Firewall blocks a new program     Turn off Windows Firewall (not recommended)                                                                  |
| Public ne                            | twork location settings                                                                                                    |
| Ø                                    | Turn on Windows Firewall     Block all incoming connections, including those in the list of allowed programs     Notify me when Windows Firewall blocks a new program |
| 8                                    | Turn off Windows Firewall (not recommended)                                                                                                    |
|                                      | OK Cancel                                                                                                    |

# Caution

N You should reserve about 200GB on the hard drive to store the SAM+ program, and reserve at least 20GB on the C drive.(WINDOWS)

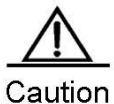

The database files must be stored on the NTFS partition of a non-system drive with a minimum space of 200GB.

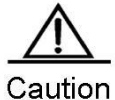

If any version of SAM+ is already installed in the server, please uninstall it, restart the server, and then install a new version. To install the new version in the path of previously installed version, you should delete the SAM+ directory manually.

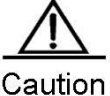

Install the database before installing the RG-SAM+ software. For details, see **Section 1.1** of **Chapter 1**.

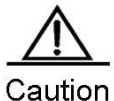

Before installation, please confirm that the server time is correct. Do not modify the server time during operation later.

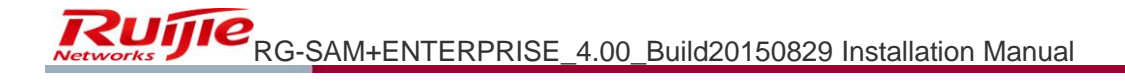

### **Installation Steps**

Step 1: Install the SQL Server Enterprise Edition. See Chapter 1.

Step 2: Install the RG-SAM. See Chapter 2.

Step 3: Establish and initialize the SQL database. See Chapter 3.

### **Required Files**

Installation program: **RG-SAM+ ENTERPRISE\_4.00\_Build20150829.exe**. The exact file name is subject to the release number.

## Chapter 1 Installing & Upgrading RG-SAM+

### Installing the SQL Server

The RG-SAM+ supports the **Microsoft SQL Server 2005** or **SQL Server 2008** as well as the **SQL Server 2012** as the background database. The installation steps for the latter two are described as below.

### Installing SQL Server 2008 Enterprise Edition

The operation of the RG-SAM+ system requires a background database. If you use the **Microsoft SQL Server 2008**, you must install the **Microsoft SQL Server 2008 Enterprise Edition**.

The **SQL Server 2008** is a large database server of Microsoft. This section describes the software and hardware configuration requirements for installing the **SQL Server 2008 Enterprise Edition**, detailed installation steps and notes.

1) Insert the CD of **SQL Server 2008 Enterprise Edition**, click **setup.exe**, and a message will be prompted asking whether to install the **NET framework**. Click **OK**.

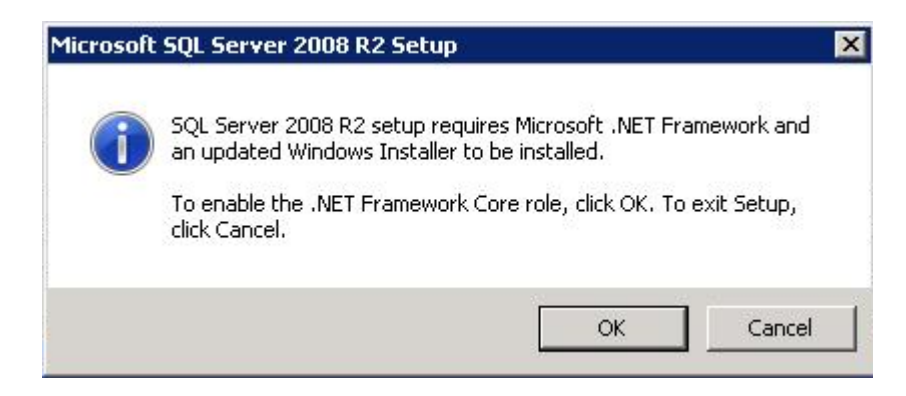

2) After automatic installation, the following interface is prompted.

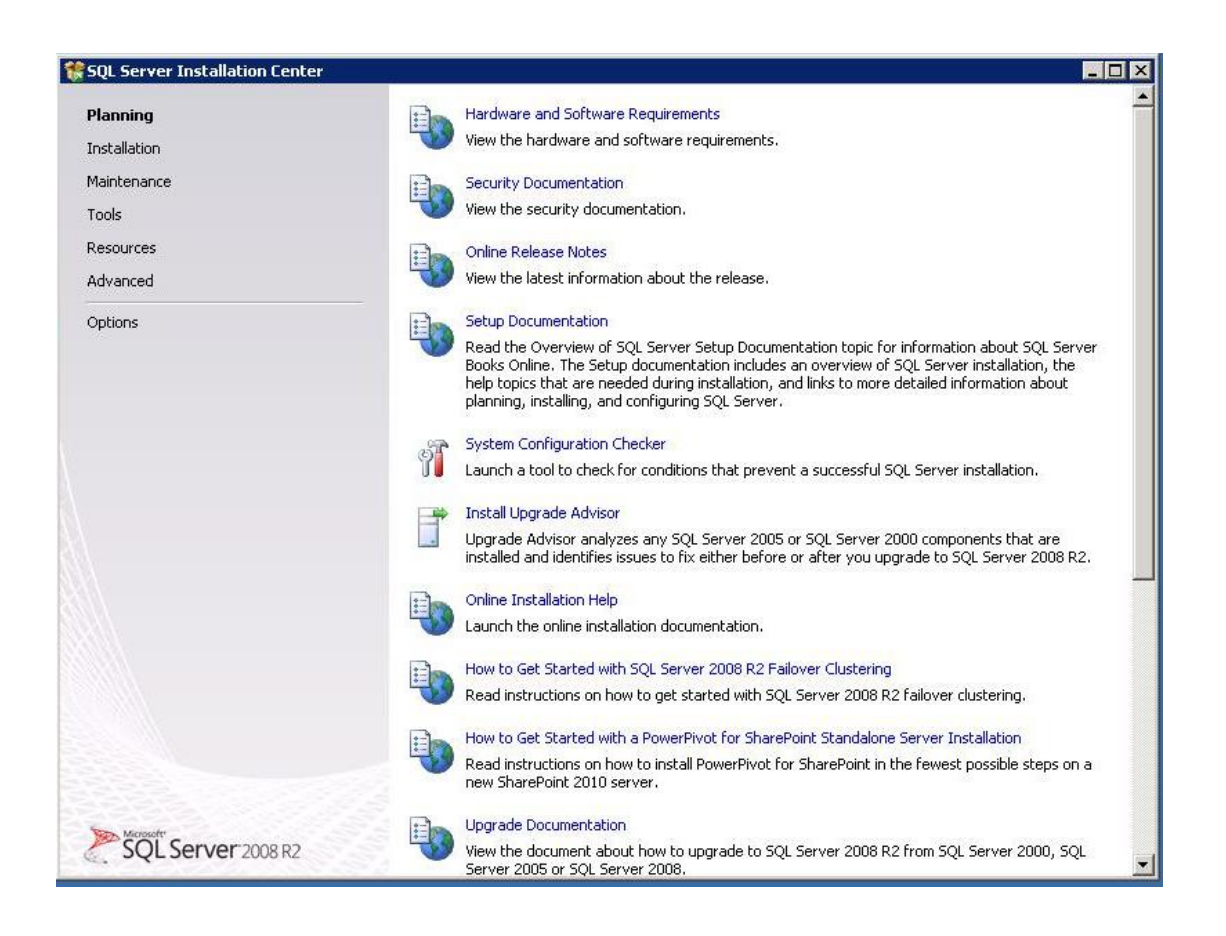

3) Click Installation >New Installation or add features to an existing installation.

| lanning            | New installation or add features to an existing installation.                                                                                  |
|--------------------|----------------------------------------------------------------------------------------------------|
| nstallation        | Launch a wizard to install SQL Server 2008 R2 in a non-clustered environment or to add features to<br>an existing SQL Server 2008 R2 instance. |
| laintenance        |                                                                                                    |
| ools               | New SQL Server failover cluster installation                                                                                                   |
| esources           | Launch a wizard to install a single-hode SQL Server 2008 R2 fallover cluster.                                                                  |
|                    | Add node to a SQL Server failover cluster                                                                                                    |
| avanced            | 👔 🚺 🛛 Launch a wizard to add a node to an existing SQL Server 2008 R2 failover cluster.                                                        |
| ptions             |                                                                                                    |
|                    | Upgrade from SQL Server 2000, SQL Server 2005 or SQL Server 2008                                                                               |
|                    | Launch a wizard to upgrade SQL Server 2000, SQL Server 2005 or SQL Server 2008 to SQL Server 2008 R2.                                          |
|                    | Search for product updates                                                                                                    |
|                    | Search Microsoft Update for SOL Server 2008 R2 product updates.                                                                                |
|                    |                                                                                                    |
|                    |                                                                                                    |
|                    |                                                                                                    |
|                    |                                                                                                    |
|                    |                                                                                                    |
|                    |                                                                                                    |
|                    |                                                                                                    |
| Microsoft*         |                                                                                                    |
| SOL Server 2008 R2 |                                                                                                    |

4) Click OK.

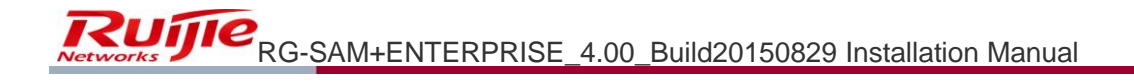

| SQL Server 2008 R2 Setup                                     |                                                                            |                           |
|--------------------------------------------------------------|----------------------------------------------------------------------------|---------------------------|
| Setup Support Rules                                          |                                                                            |                           |
| Setup Support Rules identify p<br>before Setup can continue. | oblems that might occur when you install SQL Server Setup support files. F | ailures must be corrected |
| Setup Support Rules                                          | Operation completed. Passed: 7. Failed 0. Warning 0. Skipped 0             | D.                        |
|                                                              | Show details >>                                                            | Re-run                    |
|                                                              | View detailed report                                                       |                           |
|                                                              |                                                                            |                           |
|                                                              |                                                                            |                           |
|                                                              |                                                                            |                           |
|                                                              |                                                                            |                           |
|                                                              |                                                                            |                           |
|                                                              |                                                                            |                           |
|                                                              |                                                                            |                           |
|                                                              |                                                                            |                           |
|                                                              |                                                                            | OK Cancel                 |

| 🚼 SQL Server 2008 R2 Setup                          |                                                                                                    |
|-----------------------------------------------------|----------------------------------------------------------------------------------------------------|
| Product Key                                         |                                                                                                    |
| Specify the edition of SQL S                        | erver 2008 R2 to install.                                                                                                    |
| Product Key<br>License Terms<br>Setup Support Files | Validate this instance of SQL Server 2008 R2 by entering the 25-character key from the Microsoft certificate of authenticity or product packaging. You can also specify a free edition of SQL Server, such as Evaluation or Express. Evaluation has the largest set of SQL Server features, as documented in SQL Server Books Online, and is activated with a 180-day expiration. To upgrade from one edition to another, run the Edition Upgrade Wizard. |
|                                                     | < Back Next > Cancel                                                                                                    |

6) Tick I accept the license terms, and click Next.

| To install SQL Server 2008                          | R2, you must accept the Microsoft Software License Terms.                                                                                                    |
|-----------------------------------------------------|----------------------------------------------------------------------------------------------------|
| Product Key<br>License Terms<br>Setup Support Files | MICROSOFT SOFTWARE LICENSE TERMS         MICROSOFT SQL SERVER 2008 R2 ENTERPRISE         These license terms are an agreement between Microsoft Corporation (or based on where you live, one of its affiliates) and you. Please read them. They apply to the software named above, which includes the media on which you received it, if any. The terms also apply to any Microsoft         updates,         supplements,         Internet-based services, and         support services |
|                                                     | for this software, unless other terms accompany those items. If so, those terms apply.                                                                                                    |

7) Click Install.

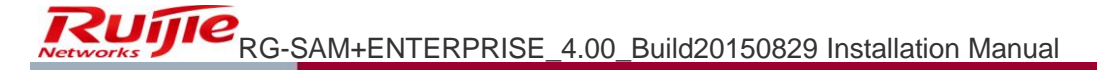

| SQL Server 2008 R2 Setup           |                                            |                                      | - 🗆 × |
|------------------------------------|--------------------------------------------|--------------------------------------|-------|
| Setup Support Files                |                                            |                                      |       |
| Click Install to install Setup Sup | port files. To install or update SQL Serve | r 2008 R2, these files are required. |       |
| Product Key                        | The following components are r             | equired for SQL Server Setup:        |       |
| License Terms                      | Feature Name                               | Status                               |       |
| Setup Support Files                | Setup Support Files                        |                                      |       |
|                                    |                                            |                                      |       |
|                                    |                                            |                                      |       |
|                                    |                                            |                                      |       |
|                                    |                                            |                                      |       |
|                                    |                                            |                                      |       |
|                                    |                                            |                                      |       |
|                                    |                                            |                                      |       |
|                                    |                                            |                                      |       |
|                                    |                                            |                                      |       |
|                                    |                                            |                                      |       |
|                                    |                                            |                                      |       |
|                                    |                                            |                                      |       |
|                                    |                                            |                                      |       |
|                                    | 1                                          |                                      |       |
|                                    |                                            |                                      |       |
|                                    |                                            |                                      |       |
|                                    |                                            |                                      |       |

| 髉 SQL Server 2008 R2 Setup                                                                                                    |                                                               |                      |                |                 |                  |          | _ 🗆 🗙  |
|----------------------------------------------------------------------------------------------------|---------------------------------------------------------------|----------------------|----------------|-----------------|------------------|----------|--------|
| Setup Support Rules                                                                                                    |                                                               |                      |                |                 |                  |          |        |
| Setup Support Rules identify proble before Setup can continue.                                                                                                    | ms that might occur whe                                       | en you install SQL S | erver Setup su | pport files. Fa | ilures must be c | orrected |        |
| Setup Support Rules<br>Setup Role<br>Feature Selection<br>Installation Rules<br>Disk Space Requirements<br>Error Reporting<br>Installation Configuration Rules<br>Ready to Install<br>Installation Progress<br>Complete | Operation complete<br>Show details >><br>View detailed report | d. Passed: 11. Fail  | ed 0. Warning  | ) (). Skipped ( | ).               |          | Re-run |
|                                                                                                    |                                                               |                      | [              | < Back          | Next >           | Cancel   | Help   |

| Click the SQL Server Feature Ins<br>install a specific configuration.                                   | Illation option to individually select which feature components to install, or click a feature role to                                                                                                    |
|----------------------------------------------------------------------------------------------------|----------------------------------------------------------------------------------------------------|
| Setup Support Rules<br>Setup Role<br>Feature Selection<br>Installation Rules<br>Disk Space Requirements | <ul> <li>SQL Server Feature Installation         Install SQL Server Database Engine Services, Analysis Services, Reporting Services, Integration Services, and other features.     </li> <li>SQL Server PowerPivot for SharePoint         Install PowerPivot for SharePoint on new or existing SharePoint 2010 server to support PowerPivot data access in the form. To use the New Server price SharePoint be installed but get configured.     </li> </ul> |
| installation Configuration Rules<br>(installation Progress<br>Complete                                  | Add PowerPivot for SharePoint to: New Server                                                                                                    |

10) Tick the components you need as shown in the following figure, and then click **Next**.

| Setup Support Rules                                                                                                    | Features:                                                                                                    | Description:                                                                                                    |  |
|----------------------------------------------------------------------------------------------------|----------------------------------------------------------------------------------------------------|----------------------------------------------------------------------------------------------------|--|
| Setup Role<br>Feature Selection<br>Installation Rules<br>Instance Configuration<br>Disk Space Requirements<br>Server Configuration<br>Database Engine Configuration<br>Error Reporting<br>Installation Configuration Rules<br>Ready to Install<br>Installation Progress<br>Complete | Instance Features         ✓ Database Engine Services         ✓ SQL Server Replication         ✓ Full-Text Search         Analysis Services         Reporting Services         Shared Features         ✓ Business Intelligence Development Studio         ✓ Client Tools Connectivity         ✓ Integration Services         ✓ Client Tools Backwards Compatibility         ✓ Client Tools SDK         ✓ SQL Server Books Online         ✓ Management Tools - Complete         ✓ SQL Client Connectivity SDK         ✓ Microsoft Sync Framework         Redistributable Features | Description:<br>Server features are instance-<br>aware and have their own<br>registry hives. They support<br>multiple instances on a computer. |  |
|                                                                                                    | Shared feature directory: C:\Program Files\Microsoft SQL Server\ Shared feature directory (x86); C:\Program Files (X86)\Microsoft SQL Server\                                                                                                    | )<br>)                                                                                                    |  |

| 🎇 SQL Server 2008 R2 Setup                                                                                                    |                                                                        |                        |                      |            | _ 🗆 🗙  |
|----------------------------------------------------------------------------------------------------|------------------------------------------------------------------------|------------------------|----------------------|------------|--------|
| Installation Rules                                                                                                    |                                                                        |                        |                      |            | 68888  |
| Setup is running rules to determi                                                                                                    | ne if the installation process will be                                 | blocked. For more info | rmation, click Help. |            |        |
| Setup Support Rules<br>Setup Role<br>Feature Selection<br>Installation Rules<br>Instance Configuration<br>Disk Space Requirements<br>Server Configuration<br>Database Engine Configuration<br>Error Reporting<br>Installation Configuration Rules<br>Ready to Install<br>Installation Progress<br>Complete | Operation completed. Passed<br>Show details >><br>View detailed report | d: 5. Failed 0. Warnir | ng O. Skipped 19.    |            | Re-run |
|                                                                                                    |                                                                        |                        | < Back Ne>           | kt > Cance | I Help |

12) Choose **Default instance**, and then click **Next**.

| SQL Server 2008 R2 Setup                                                                                 | า                                             |                    | 1.1.1.1.1.1.1.1.1.1.1.1.1.1.1.1.1.1.1.1. |                   |             |
|----------------------------------------------------------------------------------------------------|-----------------------------------------------|--------------------|------------------------------------------|-------------------|-------------|
| Specify the name and instance ID                                                                         | for the instance of SQL Serve                 | r. Instance ID bec | omes part of the install                 | ation path.       |             |
| Setup Support Rules<br>Setup Role<br>Feature Selection<br>Techallation Rules                             | Default instance     Named instance:          | MSSQLSERVER        |                                          |                   |             |
| Instance Configuration<br>Disk Space Requirements<br>Server Configuration                                | Instance ID:<br>Instance root directory:      | MSSQLSERVER        | Microsoft SQL Server\                    |                   |             |
| Database Engine Configuration<br>Error Reporting<br>Installation Configuration Rules<br>Ready to Install | SQL Server directory:<br>Installed instances: | C:\Program Files   | Microsoft SQL Server\                    | MSSQL10_50.MSSQLS | ERVER       |
| installation Progress<br>Complete                                                                        | Instance Name                                 | Instance ID        | Features                                 | Edition           | Version     |
|                                                                                                    |                                               |                    |                                          |                   |             |
|                                                                                                    |                                               |                    |                                          |                   |             |
|                                                                                                    |                                               |                    | < Back                                   | Next >            | Cancel Help |

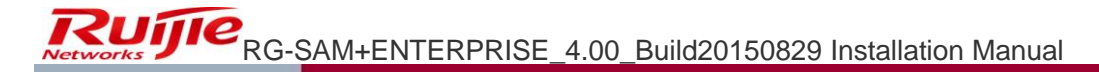

| Review the disk space summary h                                                                                                    | r the SQL Server features you selected. |
|----------------------------------------------------------------------------------------------------|-----------------------------------------|
| ietup Support Rules<br>ietup Role<br>'eature Selection<br>nstallation Rules<br>instance Configuration<br><b>Disk Space Requirements</b><br>Server Configuration<br>Database Engine Configuration<br>Error Reporting<br>installation Configuration Rules<br>Ready to Install<br>installation Progress<br>Complete | Disk Usage Summary:                     |
|                                                                                                    |                                         |

14) Choose NT AUTHORITY/SYSTEM from the Account Name drop-down list.

| ietup Support Rules<br>ietup Role<br>ieature Selection | Service Accounts Collation           | eparate account for each SQL | Server service. |              |   |
|--------------------------------------------------------|--------------------------------------|------------------------------|-----------------|--------------|---|
| nstallation Rules                                      | Service                              | Account Name                 | Password        | Startup Type |   |
| nstance Configuration                                  | SQL Server Agent                     | NT AUTHORITY\SYSTEM          |                 | Manual       | - |
| visk Space Requirements                                | SQL Server Database Engine           | NT AUTHORITY NETWORK SE      |                 | Automatic    | - |
| ierver Configuration                                   | SQL Server Integration Services 10.0 | < <browse>&gt;</browse>      |                 | Automatic    | • |
| atabase Engine Configuration                           | SQL Full-text Filter Daemon Launcher | NT AUTHORITY\LOCAL S         | )               | Manual       |   |
| rror Reporting                                         | SQL Server Browser                   | NT AUTHORITY\LOCAL S         |                 | Disabled     | - |
| Complete                                               |                                      |                              |                 |              |   |

15) Choose **NT AUTHORITY/SYSTEM** for the three services as shown in the figure below.

| ietup Support Rules<br>ietup Role<br>ieature Selection | Service Accounts Collation           | eparate account for each SQ | . Server service. |                     |       |
|--------------------------------------------------------|--------------------------------------|-----------------------------|-------------------|---------------------|-------|
| nstallation Rules                                      | Service                              | Account Name                | Password          | Startup Type        | ,     |
| nstance Configuration                                  | SQL Server Agent                     | NT AUTHORITY\SYSTEM         |                   | Manual              | -     |
| Disk Space Requirements                                | SQL Server Database Engine           | NT AUTHORITY\SYSTEM         |                   | Automatic           | -     |
| erver Configuration                                    | SQL Server Integration Services 10.0 | NT AUTHORITY\SYSTEM         |                   | Automatic           | -     |
| Patabase Engine Configuration                          | SQL Full-text Filter Daemon Launcher | NT AUTHORITY\LOCAL S        |                   | Manual              |       |
| rror Reporting                                         | SQL Server Browser                   | NT AUTHORITY\LOCAL S        |                   | Disabled            | -     |
| nstallation Progress<br>Complete                       |                                      | Use the s                   | ame account for   | all SQL Server serv | rices |

16) Choose the **Collation** tab.

| \$50L Server 2008 R2 Setup<br>Server Configuration                                                                                                    |                                                           |
|----------------------------------------------------------------------------------------------------|-----------------------------------------------------------|
| Specify the service accounts and c                                                                                                    | collation configuration.                                  |
| Setup Support Rules<br>Setup Role<br>Feature Selection<br>Installation Rules<br>Instance Configuration<br>Disk Space Requirements<br><b>Server Configuration</b><br>Database Engine Configuration<br>Error Reporting<br>Installation Configuration Rules<br>Ready to Install<br>Installation Progress<br>Complete | Service Accounds       Collation         Database Engine: |
|                                                                                                    | <pre></pre>                                               |

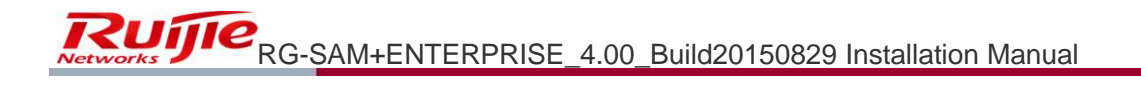

17) Configure collation. Make sure that the configuration is done exactly as shown in the following figure, or otherwise the SAM+ cannot run properly.

|                                                                                                    | Customize the SQL Serve                                                                                                    | r 2008 R2 Database Ei                                                          | ngine Collation                                |                             |                 |                                       |         |
|----------------------------------------------------------------------------------------------------|----------------------------------------------------------------------------------------------------|--------------------------------------------------------------------------------|------------------------------------------------|-----------------------------|-----------------|---------------------------------------|---------|
| 🚼 SQL Serve                                                                                               | Select the collation you wo                                                                                                    | uld like to use: S                                                             | tep 2                                          |                             |                 |                                       | _ 🗆 ×   |
| Server<br>Specify                                                                                         | Windows collation design     Collation designator:     Binary                                                                                                    | nator and sort order<br>.atin1_General<br>Binary-code point                    | -                                              |                             | <b>•</b>        |                                       |         |
| Setup Suppo<br>Setup Role<br>Feature Sele<br>Installation R<br>Instance Cor<br>Disk Space R               | Case-sensitive<br>Cacent-sensitive<br>CSQL collation, used for<br>SQL_AltDiction_CP850_CI<br>SQL_AltDiction_CP850_CI<br>SQL_AltDiction_CP850_CI<br>SQL_AltDiction_CP850_CI | Kana-sensitive Width-sensitive backwards compatibility AS AS AS AS AS AS AS AS | Step 3                                         |                             |                 | , width-insensitive<br>n-Unicode Data | Step 1  |
| Server Con<br>Database En<br>Error Report<br>Installation C<br>Ready to Ins<br>Installation F<br>Complete | Collation description:                                                                                                    | Isitive, accent-sensitive, J<br>Sort Order 49 on Code P                        | canatype-insensitive,<br>age 850 for non-Unico | width-insensitiv<br>de Data | e for<br>Cancel |                                       |         |
|                                                                                                    |                                                                                                    |                                                                                |                                                | <                           | Back N          | ext > Cance                           | el Help |

| Server Configuration                                                                                                    |                                                           |
|----------------------------------------------------------------------------------------------------|-----------------------------------------------------------|
| Specify the service accounts and co                                                                                                    | ollation configuration.                                   |
| Setup Support Rules<br>Setup Role<br>Feature Selection<br>Installation Rules<br>Instance Configuration<br>Disk Space Requirements<br><b>Server Configuration</b><br>Database Engine Configuration<br>Error Reporting<br>Installation Configuration Rules<br>Ready to Install<br>Installation Progress<br>Complete | Service Accounts       Collation         Database Engine: |

19) Configure a user account and a password.

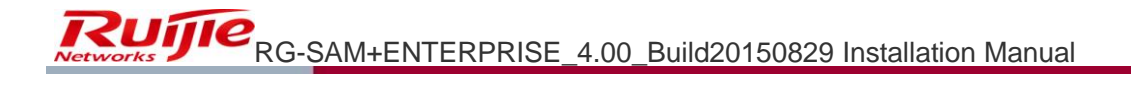

| Specify Database Engine authentica                                                                                                    | tion security mode, administrators and data directories.                                                                                                 |
|----------------------------------------------------------------------------------------------------|----------------------------------------------------------------------------------------------------|
| Setup Support Rules<br>Setup Role<br>Feature Selection<br>Installation Rules<br>Instance Configuration<br>Disk Space Requirements<br>Server Configuration<br>Database Engine Configuration<br>Error Reporting<br>Installation Configuration Rules<br>Ready to Install<br>Installation Progress | Account Provisioning Data Directories FILESTREAM Specify the authentication mode and administrators for the Database Engine. Authentication Mode         |
| Complete<br>Step 2                                                                                                    | WIN-4GI/NH58I/LIKK/rulijie (rulijie)       SQL Server administrators have unrestricted access to the Database Engine.         Add Current User       Add |

20) In the **Data Directories** tab, you can use the default configuration. If the default drive space is insufficient, choose another drive.

| Setup Support Rules                                                                                                    | Account Provisioning Data Dire                                                                                                    | actories. FILESTREAM                                                                                                    |      |
|----------------------------------------------------------------------------------------------------|----------------------------------------------------------------------------------------------------|----------------------------------------------------------------------------------------------------|------|
| Setup Role<br>Feature Selection<br>Installation Rules<br>Instance Configuration<br>Disk Space Requirements<br>Server Configuration<br>Database Engine Configuration<br>Error Reporting<br>Installation Configuration Rules<br>Ready to Install | Data root directory;<br>System database directory:<br>User database directory:<br>User database log directory:<br>Temp DB directory:<br>Temp DB log directory: | C:\Program Files\Microsoft SQL Server\         C:\Program Files\Microsoft SQL         Server\MSSQL10_50.MSSQLSERVER\MSSQL\Data         C:\Program Files\Microsoft SQL Server\MSSQL10_50.MSSQLSERVER\MSS         C:\Program Files\Microsoft SQL Server\MSSQL10_50.MSSQLSERVER\MSS         C:\Program Files\Microsoft SQL Server\MSSQL10_50.MSSQLSERVER\MSS         C:\Program Files\Microsoft SQL Server\MSSQL10_50.MSSQLSERVER\MSS         C:\Program Files\Microsoft SQL Server\MSSQL10_50.MSSQLSERVER\MSS         C:\Program Files\Microsoft SQL Server\MSSQL10_50.MSSQLSERVER\MSS         C:\Program Files\Microsoft SQL Server\MSSQL10_50.MSSQLSERVER\MSS | •••• |
| nstallation Progress<br>Complete                                                                                                    | Backup directory:                                                                                                    | C:\Program Files\Microsoft SQL Server\MSSQL10_50.MSSQLSERVER\MSS                                                                                                    | ***  |

21) In the **FILESTREAM** tab, configure as shown in the following figure. Click **Next**.

| 🏶 SQL Server 2008 R2 Setup                                                                                                    |                                                                                                    | _ 🗆 🗙 |
|----------------------------------------------------------------------------------------------------|----------------------------------------------------------------------------------------------------|-------|
| Database Engine Config<br>Specify Database Engine authentica                                                                                                    | juration                                                                                                    |       |
| Setup Support Rules<br>Setup Role<br>Feature Selection<br>Installation Rules<br>Instance Configuration<br>Disk Space Requirements<br>Server Configuration<br><b>Database Engine Configuration</b><br>Error Reporting<br>Installation Configuration Rules<br>Ready to Install<br>Installation Progress<br>Complete | Account Provisioning Data Directories FILESTREAM  Finable FILESTREAM for Transact-SQL access  Finable FILESTREAM for file I/O streaming access  Windows share name: MSSQLSERVER  Allow remote clients to have streaming access to FILESTREAM data |       |
|                                                                                                    | < Back Next > Cancel He                                                                                                    | elp   |

### 22) Click Next.

| ŞQL Server 2008 R2 Setup                                                                                                    |                                                                                                    |
|----------------------------------------------------------------------------------------------------|----------------------------------------------------------------------------------------------------|
| Help Microsoft improve SQL Serve                                                                                                    | er features and services.                                                                                                    |
| Setup Support Rules<br>Setup Role<br>Feature Selection<br>Installation Rules<br>Instance Configuration<br>Disk Space Requirements<br>Server Configuration Configuration<br>Error Reporting<br>Installation Configuration Rules<br>Ready to Install<br>Installation Progress<br>Complete | Specify the information that you would like to automatically send to Microsoft to improve future releases of SQL.         Server. These settings are optional. Microsoft treats this information as confidential. Microsoft may provide updates through Microsoft Update to modify feature usage data. These updates might be downloaded and installed on your machine automatically, depending on your Automatic Update settings.         See the Microsoft SQL Server 2008 R2 Privacy Statement for more information.         Read more about Microsoft Update and Automatic Update.         Image: Send Windows and SQL Server Error Reports to Microsoft or your corporate report server. This setting only applies to services that run without user interaction. |
|                                                                                                    | <pre> &lt; Back Next &gt; Cancel Help</pre>                                                                                                    |

| Installation Configuration         Setup is running rules to determine if th         Setup Support Rules         Setup Role         Feature Selection         Installation Rules         Installation Rules         Disk Space Requirements         Server Configuration         Database Engine Configuration         Error Reporting         Installation Configuration Rules         Ready to Install         Installation Progress | Pules he installation process w Operation completed. P. Show details >> View detailed report           | vill be blocked. For n<br>assed: 4. Failed 0. | oore information, cli<br>Warning 0. Skipp | ck Help.<br>red 4. |        |        |
|----------------------------------------------------------------------------------------------------|----------------------------------------------------------------------------------------------------|-----------------------------------------------|-------------------------------------------|--------------------|--------|--------|
| Setup is running rules to determine if the<br>Setup Support Rules<br>Setup Role<br>Feature Selection<br>Installation Rules<br>Instance Configuration<br>Disk Space Requirements<br>Server Configuration<br>Database Engine Configuration<br>Error Reporting<br>Installation Configuration Rules<br>Ready to Install<br>Installation Progress                                                                                           | he installation process w<br>Operation completed. Po<br>Show details >><br><u>View detailed report</u> | vill be blocked, For n<br>assed: 4. Failed 0. | nore information, cli<br>Warning 0. Skipp | ck Help.<br>ed 4.  |        |        |
| Setup Support Rules<br>Setup Role<br>Feature Selection<br>Installation Rules<br>Instance Configuration<br>Disk Space Requirements<br>Server Configuration<br>Database Engine Configuration<br>Error Reporting<br>Installation Configuration Rules<br>Ready to Install<br>Installation Progress                                                                                                    | Operation completed. P.<br>Show details >><br><u>View detailed report</u>                              | assed: 4. Failed 0.                           | Warning 0. Skipp                          | ed 4.              |        |        |
| Complete                                                                                                    |                                                                                                    |                                               |                                           |                    |        | Re-run |
|                                                                                                    |                                                                                                    |                                               |                                           |                    |        |        |
|                                                                                                    |                                                                                                    |                                               | < Back                                    | Next >             | Cancel | Help   |

#### 24) Click Next.

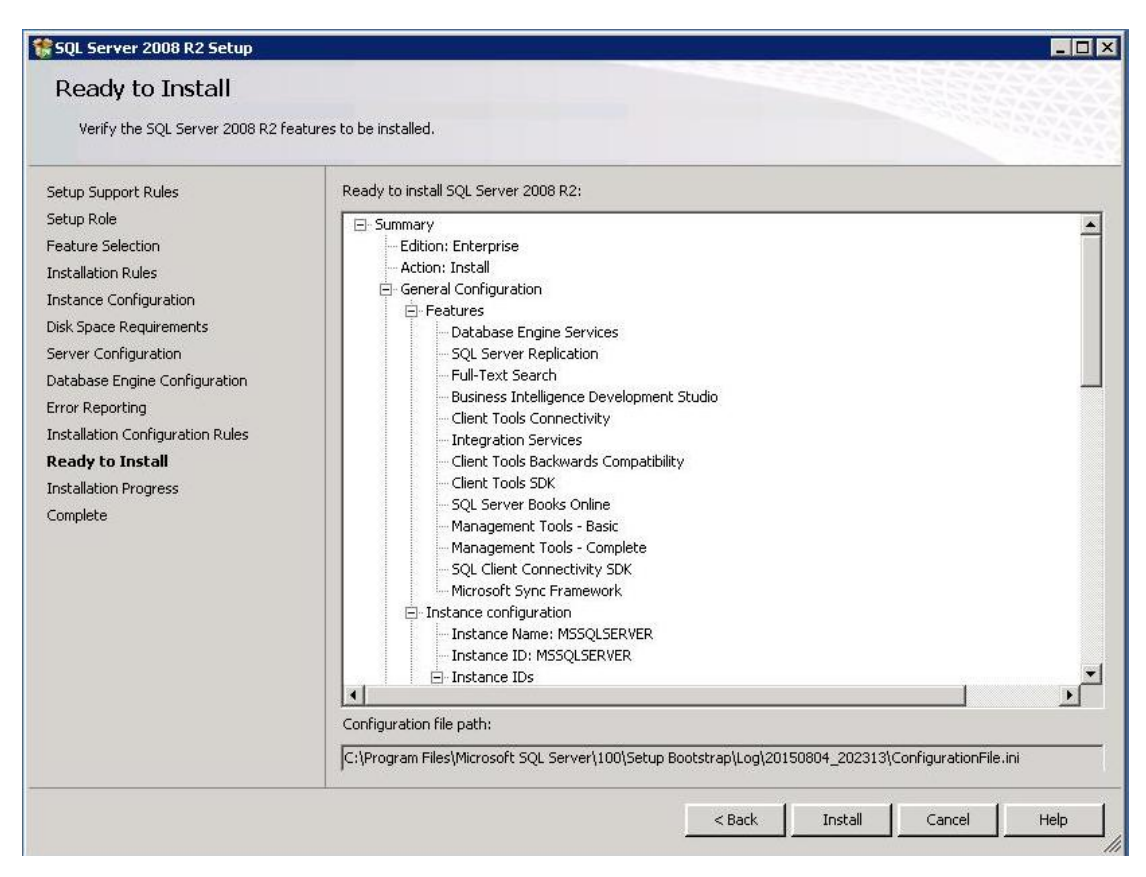

25) Click Next.

| Setup Support Rules | Installation Progress                                                                                                    |                           |  |
|---------------------|----------------------------------------------------------------------------------------------------|---------------------------|--|
|                     | Setup Support Rules<br>Setup Role<br>Feature Selection<br>Installation Rules<br>Instance Configuration<br>Disk Space Requirements<br>Server Configuration<br>Database Engine Configuration<br>Error Reporting<br>Installation Configuration Rules<br>Ready to Install<br><b>Installation Progress</b><br>Complete | Setting feature scenario. |  |

26) The installation is complete. Click  $\ensuremath{\textbf{Close}}.$ 

| Complete                                                                                                    |                                                                                                    |
|----------------------------------------------------------------------------------------------------|----------------------------------------------------------------------------------------------------|
| Your SQL Server 2008 R2 installa                                                                                                    | ition completed successfully.                                                                                                    |
| Setup Support Rules<br>Setup Role<br>Feature Selection<br>Installation Rules<br>Instance Configuration<br>Disk Space Requirements<br>Server Configuration<br>Database Engine Configuration<br>Error Reporting<br>Installation Configuration Rules<br>Ready to Install<br>Installation Progress | Summary log file has been saved to the following location:         C:\Program_Files\Microsoft_SOL_Server\100\Setup_Bootstrap\Log\20150804_202313\Summary_WIN-4GINHS81UKK_20150804_202313.txt         Information about the Setup operation or possible next steps:         Image: Your SQL Server 2008 R2 installation completed successfully.                                                                                                    |
| Complete                                                                                                    | Supplemental Information:         The following notes apply to this release of SQL Server only.         Microsoft Update         For information about how to use Microsoft Update to identify updates for SQL Server 2008 R2, see the Microsoft—Update Web site at <a href="http://go.microsoft.com/fwlink/?Linkid=108409">http://go.microsoft.com/fwlink/?Linkid=108409</a> .         Samples         By default, sample databases and sample code are not installed as part of SQL Server Setup. To install sample databases and sample code for non-Express editions of SQL Server 2008 R2, see the CodePlex Web site at <a href="http://go.microsoft.com/fwlink/?Linkid=87843">http://go.microsoft.com/fwlink/?Linkid=108409</a> . |
|                                                                                                    |                                                                                                    |

27) Double click the SP1 patch, and click **Next**.

| SQL Server 2008 R2 upd                     | ate                                                                                       |        |
|--------------------------------------------|-------------------------------------------------------------------------------------------|--------|
|                                            |                                                                                           |        |
| Welcome to the SQL Server 2008 R2          | update. This installation provides updates for SQL Server 2008 R2.                        |        |
| SQL Server 2008 R2 update<br>License Terms | Operation completed. Passed: 7. Failed 0. Warning 0. Skipped 1.                           |        |
| Select Features<br>Check Files In Use      | Show details >>                                                                           | Re-run |
| Ready to update                            | View detailed report                                                                      |        |
| Update Progress<br>Complete                |                                                                                           |        |
|                                            |                                                                                           |        |
|                                            |                                                                                           |        |
|                                            |                                                                                           |        |
|                                            |                                                                                           |        |
|                                            |                                                                                           |        |
|                                            |                                                                                           |        |
|                                            |                                                                                           |        |
|                                            |                                                                                           |        |
|                                            | For more information on this undate, see the following Microsoft knowledge based article: |        |
|                                            | http://support.microsoft.com/?kbid=2528583                                                |        |
|                                            | <back next=""> Cancel</back>                                                              | Help   |

### 28) Tick I accept the license terms, and click Next.

| License Terms                                                                                                    |                                                                                                    |
|----------------------------------------------------------------------------------------------------|----------------------------------------------------------------------------------------------------|
| To install Service Pack 1, you n                                                                                                    | nust accept the Microsoft Software License Terms.                                                                                                    |
| SQL Server 2008 R2 update<br>License Terms<br>Select Features<br>Check Files In Use<br>Ready to update<br>Jpdate Progress<br>Complete | MICROSOFT SQL SERVER 2008 R2 SERVICE PACK 1 (SP1) FOR MICROSOFT SQL SERVER<br>2008 R2<br>PLEASE NOTE: Refer to your license terms for Microsoft SQL Server 2008 R2 software (the<br>"software") to identify the entity licensing this supplement to you and for support information. You<br>may use a copy of this supplement with each validly licensed copy of the software. You may not<br>use the supplement if you do not have a license for the software. The license terms for the<br>software apply to your use of this supplement. |
|                                                                                                    | ja e                                                                                                    |

| Specify the features to update.                                                                                                    |                                                                                                    |                                                                                                    |
|----------------------------------------------------------------------------------------------------|----------------------------------------------------------------------------------------------------|----------------------------------------------------------------------------------------------------|
| 5QL Server 2008 R2 update<br>License Terms<br>Select Features<br>Check Files In Use<br>Ready to update<br>Jpdate Progress<br>Complete | Instances:<br>MSSQLSERVER<br>Database Engine Services<br>SQL Server Replication<br>Full-Text Search<br>Usiness Intelligence Development Studio<br>Client Tools Connectivity<br>Integration Services<br>Client Tools Backwards Compatibility<br>Client Tools SDK<br>SQL Server Books Online<br>Management Tools - Basic<br>Management Tools - Basic<br>Microsoft Sync Framework | Description:         Language:         Edition:         Patch Level:         Architecture:         Service Pack:         Upgrade Status: |

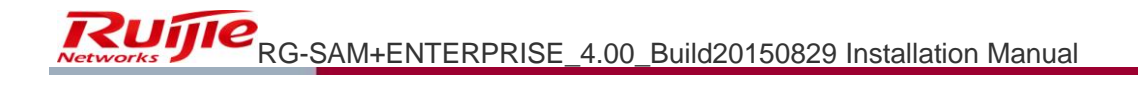

| 🍯 Microsoft SQL Server 2008 R2 :                                                                                                    | Service Pack 1                                    |                                      |                       |               |
|----------------------------------------------------------------------------------------------------|---------------------------------------------------|--------------------------------------|-----------------------|---------------|
| Check Files In Use                                                                                                    |                                                   |                                      |                       |               |
| The following services and appl<br>the applications and services.                                                                            | ications are using files that Setup needs to comp | olete the installation. To avoid a c | omputer restart, stop |               |
| SQL Server 2008 R2 update<br>License Terms<br>Select Features<br><b>Check Files In Use</b><br>Ready to update<br>Update Progress<br>Complete | Files in use check completed.                     |                                      | Stop check            | Refresh check |
|                                                                                                    |                                                   |                                      |                       |               |
|                                                                                                    |                                                   | < Back                               | lext > Cancel         | Help          |

31) Click Update.

| Verify the list of features to be                                                                                                    | ipdated.                                                                                                    |  |
|----------------------------------------------------------------------------------------------------|----------------------------------------------------------------------------------------------------|--|
| SQL Server 2008 R2 update<br>License Terms<br>Select Features<br>Check Files In Use<br><b>Ready to update</b><br>Update Progress<br>Complete | Ready to update:         Summary         Action: Patch         General Configuration         MSSQLSERVER         Patabase Engine Services         SQL Server Replication         - Database Engine Services         SQL Server Replication         - Full-Text Search         Attributes         - Edition: Enterprise         - Patch Level: 10.50.1600.1         - Processor Type: x64         - Service Pack:         - Upgrade Status: Not installed.         - Features         - Business Intelligence Development Studio         - Client Tools Connectivity         - Integration Services         - Client Tools SDK         - SQL Server Books Online |  |
|                                                                                                    |                                                                                                    |  |

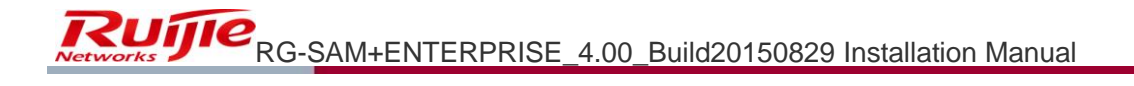

| Microsoft SQL Server 2008 R2<br>Update Progress | Service Pack 1                                                                  |
|-------------------------------------------------|---------------------------------------------------------------------------------|
| Update Progress                                 | Instance MSSQLSERVER: Updating 'MSSQLSERVER': Adding package installer engines. |
|                                                 | Next > Cancel Help                                                              |

33) The installation is complete. Click **Close**.

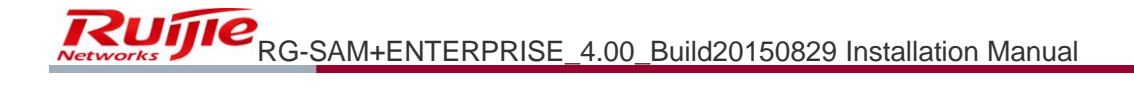

| Supplete                                                                                                    | Service Pack 1                                                                                                    |
|----------------------------------------------------------------------------------------------------|----------------------------------------------------------------------------------------------------|
| Your SQL Server 2008 R2 upda                                                                                                    | te operation is complete.                                                                                                    |
| SQL Server 2008 R2 update<br>License Terms<br>Select Features<br>Check Files In Use<br>Ready to update<br>Update Progress<br><b>Complete</b> | Summary log file has been saved to the following location: Information about the Setup operation or possible next steps: Vour SQL Server 2008 R2 update operation is complete. |
|                                                                                                    | Close Help                                                                                                    |

### Installing SQL Server2012 Enterprise Edition

1) Double-click the **setup.exe** file, and the following interface is prompted.
| 3               | SQL Server Installation Center                                                                                                    |
|-----------------|----------------------------------------------------------------------------------------------------|
| Planning        | Hardware and Software Requirements                                                                                                    |
| Installation    | View the hardware and software requirements.                                                                                                    |
| Maintenance     | Security Documentation                                                                                                    |
| Tools           | View the security documentation.                                                                                                    |
| Resources       | Online Release Notes                                                                                                    |
| Advanced        | View the latest information about the release.                                                                                                    |
| Options         | How to Get SQL Server Data Tools                                                                                                    |
|                 | SQL Server Data Tools provides an integrated<br>environment for database developers to carry out all<br>their database design work for any SQL Server platform.                                                |
|                 | System Configuration Checker                                                                                                    |
|                 | Launch a tool to check for conditions that prevent a<br>successful SQL Server installation.                                                                                                    |
|                 | Install Upgrade Advisor                                                                                                    |
|                 | Upgrade Advisor analyzes any SQL Server 2008 R2, SQL<br>Server 2008 or SQL Server 2005 components that are<br>installed and identifies issues to fix either before or after<br>you upgrade to SQL Server 2012. |
|                 | Online Installation Help                                                                                                    |
|                 | Launch the online installation documentation.                                                                                                    |
|                 | How to Get Started with SQL Server 2012 Failover<br>Clustering                                                                                                    |
| SQL Server 2012 | Read instructions on how to get started with SQL Server 2012 failover clustering.                                                                                                    |

2) Click Installation >New SQL Server stand-alone installation or add features to an existing installation.

| 1                                                                                    | SQL Server Installation Center                                                                                                    |
|--------------------------------------------------------------------------------------|----------------------------------------------------------------------------------------------------|
| Planning<br>Installation<br>Maintenance<br>Tools<br>Resources<br>Advanced<br>Options | New SQL Server stand-alone installation or add features to an existing installation         Launch a wizard to install SQL Server 2012 in a non-clustered environment or to add features to an existing SQL Server 2012 instance.         Image: SQL Server 2012 instance.         Image: SQL Server 2013 instance. |
| Microsoft<br>SQL Server:2012                                                         | Final Hole to a sign server function         Launch a wizard to add a node to an existing SQL Server 2012 failover cluster.         Image: Server 2008 R2         Launch a wizard to upgrade SQL Server 2005, SQL Server 2008 R2         Launch a wizard to upgrade SQL Server 2005, SQL Server 2008 or SQL Server 2008 R2 to SQL Server 2012.                                                                                                    |

3) Click **OK**.

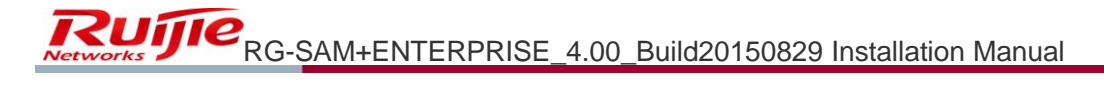

| 1                                                                | SQL Server 2012 Setup                                                                                | - • ×  |
|------------------------------------------------------------------|----------------------------------------------------------------------------------------------------|--------|
| Setup Support Rules                                              |                                                                                                    |        |
| Setup Support Rules identify p<br>corrected before Setup can cor | roblems that might occur when you install SQL Server Setup support files. Failures must be<br>tinue. |        |
| Setup Support Rules                                              | Operation completed. Passed: 8. Failed 0. Warning 0. Skipped 0.                                      |        |
|                                                                  | Show details >>                                                                                      | Re-run |
|                                                                  | View detailed report                                                                                 |        |
|                                                                  |                                                                                                    |        |
|                                                                  |                                                                                                    |        |
|                                                                  |                                                                                                    |        |
|                                                                  |                                                                                                    |        |
|                                                                  |                                                                                                    |        |
|                                                                  |                                                                                                    |        |
|                                                                  |                                                                                                    |        |
|                                                                  | ОК                                                                                                   | Cancel |

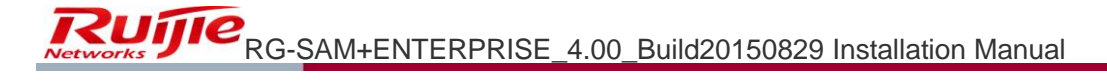

| 1                                                                             | SQL Server 2012 Setup                                                                                                    |
|-------------------------------------------------------------------------------|----------------------------------------------------------------------------------------------------|
| <b>Product Key</b><br>Specify the edition of SQ                               | IL Server 2012 to install.                                                                                                    |
| <b>Product Key</b><br>License Terms<br>Product Updates<br>Install Setup Files | Validate this instance of SQL Server 2012 by entering the 25-character key from the Microsoft<br>certificate of authenticity or product packaging. You can also specify a free edition of SQL Server, such<br>as Evaluation or Express. Evaluation has the largest set of SQL Server features, as documented in SQL<br>Server Books Online, and is activated with a 180-day expiration. To upgrade from one edition to<br>another, run the Edition Upgrade Wizard.<br>Specify a free edition:<br>Evaluation<br>© Enter the product key:<br>Server Books Online, and Server Server |
|                                                                               | < Back Next > Cancel                                                                                                    |

5) Tick I accept the license terms, and click Next.

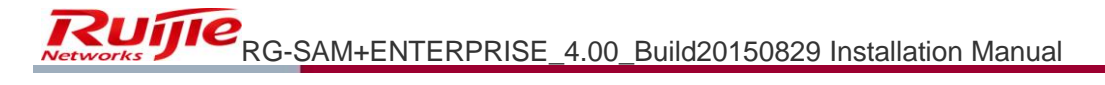

| 1                                                                      | SQL Server 2012 Setup                                                                                                    |
|------------------------------------------------------------------------|----------------------------------------------------------------------------------------------------|
| License Terms<br>To install SQL Server 2012                            | , you must accept the Microsoft Software License Terms.                                                                                                    |
| Product Key<br>License Terms<br>Product Updates<br>Install Setup Files | MICROSOFT SOFTWARE LICENSE TERMS         MICROSOFT SQL SERVER 2012 ENTERPRISE SERVER/CAL EDITION         These license terms are an agreement between Microsoft Corporation (or based on where you live, one of its affiliates) and you. Please read them. They apply to the software named above, which includes the media on which you received it, if any. The terms also apply to any Microsoft         • updates,         • supplements,         • Internet-based services, and         • sunnert services         Image: Copy         Image: Print |
|                                                                        | Send feature usage data to Microsoft. Feature usage data includes information about your hardware configuration and how you use SQL Server and its components.           See the Microsoft SQL Server 2012 Privacy Statement for more information.           < Back                                                                                                    |

6) Keep the default setting, and click **Next**.

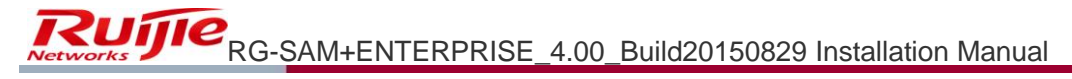

| 1                                                        | SQL Server                                                             | 2012 Setup         |        |                  | _ <b>D</b> X |
|----------------------------------------------------------|------------------------------------------------------------------------|--------------------|--------|------------------|--------------|
| <b>Product Updates</b><br>Always install the latest upda | ates to enhance your SQL Server security                               | and performance.   |        |                  |              |
| Product Key<br>Licence Terms                             | ✓ Include SQL Server product upda                                      | ates               |        |                  |              |
| Product Lindstor                                         | Name                                                                   | Size (MB)          | M      | lore Information |              |
|                                                          | SQL Server 2012 SP1 GDR Setup                                          | 26                 | KE     | 3 2793634        |              |
|                                                          | Read our privacy statement online<br>Learn more about SQL Server produ | <u>uct updates</u> |        |                  |              |
|                                                          |                                                                        |                    | < Back | Next >           | Cancel       |

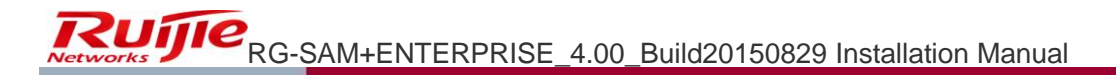

| 1                                                                                                    | SQL Server 2012 Setup                                                                                                    | _ |       | ×  | 5 |
|----------------------------------------------------------------------------------------------------|----------------------------------------------------------------------------------------------------|---|-------|----|---|
| Setup Support Rules<br>Setup Support Rules identify p<br>corrected before Setup can con<br>Setup Support Rules<br>Setup Role<br>Feature Selection<br>Installation Rules<br>Disk Space Requirements<br>Error Reporting<br>Installation Configuration Rules<br>Ready to Install<br>Installation Progress | SQL Server 2012 Setup roblems that might occur when you install SQL Server Setup support files. Failures must be ntinue. Operation completed. Passed: 7. Failed 0. Warning 0. Skipped 0. Show details >> View detailed report |   | Re-ru | IN |   |
| Complete                                                                                                    | < Back Next > Cancel                                                                                                    |   | Help  |    |   |

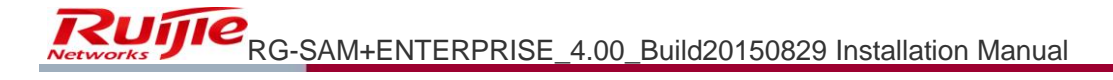

| 1                                                                                                    | SQL Server 2012 Setup                                                                                                    |
|----------------------------------------------------------------------------------------------------|----------------------------------------------------------------------------------------------------|
| Setup Role<br>Click the SQL Server Feature In<br>feature role to install a specific<br>Setup Support Rules<br>Setup Role<br>Feature Selection<br>Installation Rules<br>Disk Space Requirements<br>Error Reporting<br>Installation Configuration Rules<br>Ready to Install<br>Installation Progress<br>Complete | SQL Server 2012 Setup  Installation option to individually select which feature components to install, or click a configuration.  SQL Server Feature Installation Install SQL Server Database Engine Services, Analysis Services, Reporting Services, Integration Services, and other features.  SQL Server PowerPivot for SharePoint Install PowerPivot for SharePoint on a new or existing SharePoint server to support PowerPivot data access in the farm. Optionally, add the SQL Server relational database engine to use as the new farm's database server.  Add SQL Server Database Relational Engine Services to this installation.  All Features With Defaults Install all features using default values for the service accounts. |
|                                                                                                    | < Back Next > Cancel Help                                                                                                    |

9) Tick the components you need as shown in the following figure, and then click **Next**.

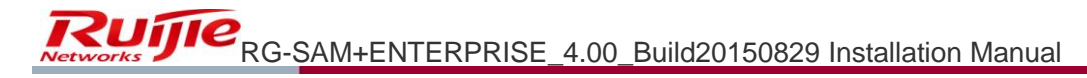

| 1                                                                                                    | SQL Server 2012 Setup                                                                                                    | _ <b>_</b> X                                                                                                    |
|----------------------------------------------------------------------------------------------------|----------------------------------------------------------------------------------------------------|----------------------------------------------------------------------------------------------------|
| Feature Selection                                                                                                    |                                                                                                    |                                                                                                    |
| Select the Enterprise features to                                                                                                    | install.                                                                                                    |                                                                                                    |
| Setup Support Rules                                                                                                    | Features:                                                                                                    | Feature description:                                                                                                    |
| Setup Role<br>Feature Selection<br>Installation Rules<br>Instance Configuration Step 2<br>Disk Space Requirements<br>Server Configuration<br>Database Engine Configuration<br>Reporting Services Configuration<br>Distributed Replay Controller<br>Distributed Replay Client<br>Error Reporting<br>Installation Configuration Rules<br>Ready to Install<br>Installation Progress<br>Complete Step 1 | Instance Features       Image: Second Second S | The configuration and operation of each<br>instance feature of a SQL Server instance is<br>isolated from other SQL Server instances.<br>SQL Server instances can operate side-by-<br>side on the same computer.<br>Prerequisites for selected features:<br>Already installed:<br> |
|                                                                                                    | < Back                                                                                                    | Next > Cancel Help                                                                                                    |

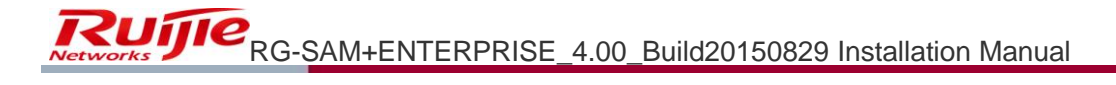

| 1                                                                                                    | SQL Server 2012 Setup                                                                                | _ <b>_</b> X |
|----------------------------------------------------------------------------------------------------|----------------------------------------------------------------------------------------------------|--------------|
| Installation Rules Setup is running rules to deter                                                                                                    | nine if the installation process will be blocked. For more information, click Help.                  |              |
| Setup Support Rules<br>Setup Role<br>Feature Selection<br>Installation Rules<br>Instance Configuration<br>Disk Space Requirements<br>Server Configuration<br>Database Engine Configuration<br>Reporting Services Configuration<br>Distributed Replay Controller<br>Distributed Replay Controller<br>Distributed Replay Client<br>Error Reporting<br>Installation Configuration Rules<br>Ready to Install<br>Installation Progress<br>Complete | Operation completed. Passed: 2. Failed 0. Warning 0. Skipped 0. Show details >> View detailed report | Re-run       |
|                                                                                                    | < Back Next > Cance                                                                                  | I Help       |

11) Choose Default instance, and then click Next.

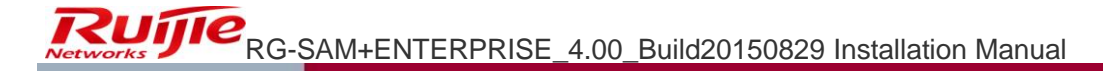

| 1                                                                                                    | SC                                                                                  | L Server 2012              | Setup               |                       | _ <b></b> X |
|----------------------------------------------------------------------------------------------------|-------------------------------------------------------------------------------------|----------------------------|---------------------|-----------------------|-------------|
| Instance Configuration                                                                                                    |                                                                                     |                            |                     |                       | 4588        |
| Specify the name and instance                                                                                                    | lD for the instance of SQL                                                          | Server. Instance II        | ) becomes part of t | he installation path. |             |
| Setup Support Rules<br>Setup Role<br>Feature Selection<br>Installation Rules<br><b>Instance Configuration</b><br>Disk Space Requirements<br>Server Configuration<br>Database Engine Configuration<br>Reporting Services Configuration<br>Distributed Replay Controller<br>Distributed Replay Client<br>Error Reporting<br>Installation Configuration Rules<br>Ready to Install<br>Installation Progress<br>Complete | <ul> <li>Default instance</li> <li>Named instance:</li> <li>Instance ID:</li> </ul> | MSSQLSERVER<br>MSSQLSERVER |                     |                       |             |
|                                                                                                    | Instance root directory:<br>SQL Server directory:<br>Installed instances:           | C:\Program File:           | \Microsoft SQL Sen  | ver\MSSQL11.MSSQLSERV | [ ]         |
|                                                                                                    | Instance Name I                                                                     | nstance ID                 | Features            | Edition               | Version     |
|                                                                                                    |                                                                                     |                            | < Back              | Next > Cancel         | Help        |

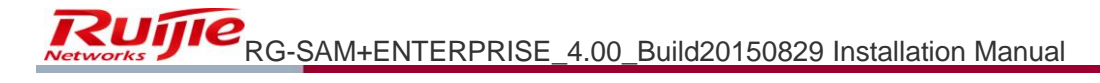

| 1                                                                                                    | SQL Server 2012 Setup                       |
|----------------------------------------------------------------------------------------------------|---------------------------------------------|
| Disk Space Requireme                                                                                                    | nts                                         |
| Review the disk space summar                                                                                                    | y for the SQL Server features you selected. |
| Setup Support Rules<br>Setup Role<br>Feature Selection<br>Installation Rules<br>Instance Configuration<br><b>Disk Space Requirements</b><br>Server Configuration<br>Database Engine Configuration<br>Reporting Services Configuration<br>Distributed Replay Controller<br>Distributed Replay Client<br>Error Reporting<br>Installation Configuration Rules<br>Ready to Install<br>Installation Progress<br>Complete | Disk Usage Summary:                         |
|                                                                                                    | < Back Next > Cancel Help                   |

13) Choose Browse from the Account Name dropdown list.

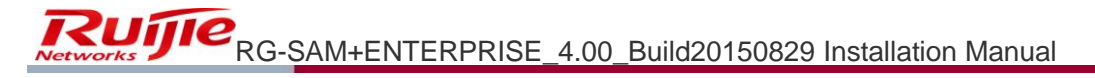

| 1                                                                                                    | SQL Server 201                                                  | 2 Setup                                            |                     | _ <b>_</b> X              |
|----------------------------------------------------------------------------------------------------|-----------------------------------------------------------------|----------------------------------------------------|---------------------|---------------------------|
| Server Configuration                                                                                                    |                                                                 |                                                    |                     |                           |
| Specify the service accounts and                                                                                                    | d collation configuration.                                      |                                                    |                     |                           |
| Setup Support Rules<br>Setup Role<br>Feature Selection                                                                                    | Service Accounts Collation<br>Microsoft recommends that you use | a separate account for each                        | SQL Server service. |                           |
| Installation Rules<br>Instance Configuration                                                                                              | SQL Server Agent                                                | Account Name                                       | Password S          | tartup Type<br>1anual 🗸 🗸 |
| Disk Space Requirements                                                                                                    | SQL Server Database Engine                                      | NT Service\SQLSERVERAGE<br>< <browse>&gt;</browse> | A                   | utomatic 🗸                |
| Server Configuration Database Engine Configuration                                                                                        | SQL Server Distributed Replay Client                            | NT Service\SQL Server D                            | N N                 | 1anual V                  |
| Reporting Services Configuration<br>Distributed Replay Controller                                                                         | SQL Full-text Filter Daemon Launc                               | NT Service\MSSQLFDLa                               | N                   | 1anual                    |
| Distributed Replay Client<br>Error Reporting<br>Installation Configuration Rules<br>Ready to Install<br>Installation Progress<br>Complete | SQL Server Browser                                              | NT AUTHORITYLLOCAL                                 |                     | isabled ¥                 |
|                                                                                                    |                                                                 | < Back Next :                                      | > Cancel            | Help                      |

14) Click Advanced.

|          | 1                                                                       | SQL                      | Server 2012  | 2 Setu         | ıp                  |                   | _ [          | x נ      |
|----------|-------------------------------------------------------------------------|--------------------------|--------------|----------------|---------------------|-------------------|--------------|----------|
| F        | Select U                                                                | ser or Group             |              | x              |                     |                   | 14XX         |          |
| <u>ج</u> | Select this object type:<br>User, Group, or Built-in security principal |                          | Object Type  | s              |                     |                   |              |          |
|          | WIN-U5BB1FT2R6M                                                         |                          | Locations.   |                |                     |                   |              |          |
|          | Enter the object name to select ( <u>examples</u> ):                    |                          |              |                | te account for each | SQL Server servic | e.           |          |
|          |                                                                         |                          | Check Nam    | es             | nt Name             | Password          | Startup Type | <u>.</u> |
| 0        |                                                                         |                          |              |                | vse>> 🗸 🗸           |                   | Manual       | <b>~</b> |
|          |                                                                         |                          |              |                | vice\MSSQLSE 👻      |                   | Automatic    | <b>~</b> |
| 1        | Advanced                                                                | OK                       | Cance        |                | vice\MsDtsServer    |                   | Automatic    | <b>v</b> |
|          | Database Engine Configuration                                           | oge ocher biscibacca     | nepity onene | .::<br>••• ••• | vice\SQL Server D   |                   | Manual       | <b>V</b> |
|          | Reporting Services Configuration                                        | SQL Server Distributed   | Replay Con   | NT Se          | rvice\SQL Server D  |                   | Manual       | <b>v</b> |
|          | Distributed Replay Controller                                           | SQL Full-text Filter Dae | mon Launc    | NT Se          | rvice\MSSQLFDLa     |                   | Manual       |          |
|          | Distributed Replay Client                                               | SQL Server Browser       |              | NT AL          | JTHORITY\LOCAL      |                   | Disabled     | ~        |
|          | Error Reporting                                                         |                          |              |                |                     |                   |              |          |
|          | Installation Configuration Rules                                        |                          |              |                |                     |                   |              |          |
|          | Ready to Install                                                        |                          |              |                |                     |                   |              |          |
|          | Installation Progress                                                   |                          |              |                |                     |                   |              |          |

15) Click Find Now, and then choose the Administrator user.

|                                                                     | Selec              | ct User or Group |    | X            |
|---------------------------------------------------------------------|--------------------|------------------|----|--------------|
| Select this object type:                                            |                    |                  |    |              |
| User, Group, or Built-in                                            | security principal |                  | ОЬ | ject Types   |
| From this location:                                                 |                    |                  |    |              |
| WIN-U5BB1FT2R6M                                                     |                    |                  | L  | ocations     |
| Common Queries                                                      |                    |                  |    | Step 1       |
| Name: Start                                                         | s with 🗸           |                  |    | Columns      |
| Description: Start                                                  | s with \vee        |                  |    | Find Now     |
| Disabled accour                                                     | nts                |                  |    | Stop         |
| Non expiring pas                                                    | sword              |                  |    |              |
| Days since last logo                                                | n: 🗸 🗸             |                  |    | <del>,</del> |
| Search results:                                                     |                    |                  | OK | Cancel       |
| Name                                                                | In Folder          |                  |    | ^            |
| Access Control A                                                    | WIN-U5BB1FT2       |                  |    | =            |
| Administrator                                                       | WIN-U5BB1FT2       | Step 2           |    |              |
| Administrators<br>ALL APPLICATIO<br>ANONYMOUS L<br>Authenticated Us | WIN-05881F12       |                  |    |              |
| 🕮 Backup Operators<br>🍇 BATCH                                       | WIN-U5BB1FT2       |                  |    |              |
| Certificate Servic<br>CONSOLE LOGON                                 | WIN-U5BB1FT2       |                  |    | ~            |

16) Click OK.

| Select User or Group                                 | X            |
|------------------------------------------------------|--------------|
| Select this object type:                             |              |
| User, Group, or Built-in security principal          | Object Types |
| From this location:                                  |              |
| WIN-U5BB1FT2R6M                                      | Locations    |
| Enter the object name to select ( <u>examples</u> ): |              |
| WIN-U5BB1FT2R6M\Administrator                        | Check Names  |
|                                                      |              |
| Advanced OK                                          | Cancel       |

17) As shown in the following figure, choose **Administrator** for the five services, and input the system login password as the password.

| 1                                                                                                    | SQL Server 2012                                                 | 2 Setup                     |                    | _ □          | x        |
|----------------------------------------------------------------------------------------------------|-----------------------------------------------------------------|-----------------------------|--------------------|--------------|----------|
| Server Configuration<br>Specify the service accounts and                                                     | collation configuration.                                        |                             |                    |              |          |
| Setup Support Rules<br>Setup Role<br>Feature Selection                                                       | Service Accounts Collation<br>Microsoft recommends that you use | a separate account for each | SQL Server service |              |          |
| Installation Rules                                                                                           | Service                                                         | Account Name                | Password           | Startup Type |          |
| Instance Configuration                                                                                       | SQL Server Agent                                                | Administrator               | •••••              | Manual       | <b>~</b> |
| Disk Space Requirements                                                                                      | SQL Server Database Engine                                      | Administrator               | •••••              | Automatic    | ✓        |
| Server Configuration                                                                                         | SQL Server Integration Services 11.0                            | Administrator               | •••••              | Automatic    | ✓        |
| Database Engine Configuration                                                                                | SQL Server Distributed Replay Client                            | Administrator               | •••••              | Manual       | ✓        |
| Reporting Services Configuration                                                                             | SQL Server Distributed Replay Con                               | Administrator               | •••••              | Manual       | ¥        |
| Distributed Replay Controller                                                                                | SQL Full-text Filter Daemon Launc                               | NT Service\MSSQLFDLa        |                    | Manual       |          |
| Distributed Replay Client                                                                                    | SQL Server Browser                                              | NT AUTHORITY\LOCAL          |                    | Disabled     | <b>▼</b> |
| Error Reporting<br>Installation Configuration Rules<br>Ready to Install<br>Installation Progress<br>Complete |                                                                 |                             |                    |              |          |
|                                                                                                    |                                                                 | < Back Next                 | > Cancel           | Hel          | pai      |

Innovation Beyond Networks

18) Choose the **Collation** tab.

| 8                                                                                                    | SQL Server 2012 Setup                                                                                                    | _ <b>_</b> X |
|----------------------------------------------------------------------------------------------------|----------------------------------------------------------------------------------------------------|--------------|
| Server Configuration<br>Specify the service accounts and<br>Setup Support Rules<br>Setup Role                                                                                                    | d collation configuration.           Service Accounts         Collation                                                                                                    |              |
| Setup Kole<br>Feature Selection<br>Installation Rules                                                                                                    | Database Engine:<br>Latin1_General_CL_AI                                                                                                    | Customize    |
| Disk Space Requirements<br>Server Configuration<br>Database Engine Configuration<br>Reporting Services Configuration<br>Distributed Replay Controller<br>Distributed Replay Client<br>Error Reporting<br>Installation Configuration Rules<br>Ready to Install<br>Installation Progress<br>Complete | Latin1-General, case-insensitive, accent-sensitive, kanatype-insensitive, width-<br>insensitive for Unicode Data, SQL Server Sort Order 52 on Code Page 1252 for non-<br>Unicode Data |              |
|                                                                                                    | < Back Next > Cancel                                                                                                    | Help         |

19) Configure collation. Make sure that the configuration is done exactly as shown in the following figure, or otherwise the SAM+ cannot run properly.

|                                                                                                    | SQL Server 2012 Setup                                                                                                    | _ 🗆 X                                 |
|----------------------------------------------------------------------------------------------------|----------------------------------------------------------------------------------------------------|---------------------------------------|
| Server Conf                                                                                                    | iguration                                                                                                    |                                       |
| Custo                                                                                                    | mize the SQL Server 2012 Database Engine Collation                                                                          |                                       |
| Select the collation you would like<br>Windows collation designator a<br>Collation designator:<br>Binary<br>Case-sensitive<br>Accent-sensitive                                                       | to use: Step 2<br>ind sort order<br>Latin1_General v<br>Binary-code point<br>Kana-sensitive<br>Width-sensitive              | Step 1<br>Customize<br>h-<br>ior non- |
| Supplementary characters SQL collation, used for backwa SQL_AttDiction_CP850_CLAS SQL_AttDiction_CP850_CLAS SQL_AttDiction_CP850_CS_AS SQL_AttDiction_Pref_CP850_CLAS SQL_AttDiction_Pref_CP850_CLAS | rds compatibility                                                                                                    |                                       |
| Collation description:<br>Latin1-General, case-insensitive, a<br>Order 49 on Code Page 850 for no                                                                                                    | accent-sensitive, kanatype-insensitive, width-insensitive for Unicode Data, SQL Server Sort<br>on-Unicode Data<br>OK Cancel |                                       |
| 12                                                                                                    | < Back Next >                                                                                                    | Cancel Help                           |

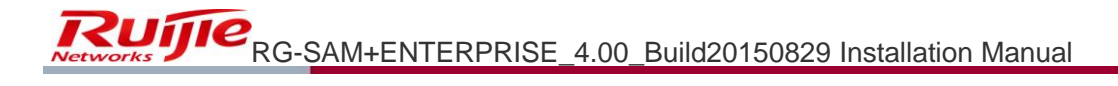

| 1                                                                                                    | SQL Server 2012 Setup                                     | _ <b>_</b> X |
|----------------------------------------------------------------------------------------------------|-----------------------------------------------------------|--------------|
| Server Configuration Specify the service accounts and                                                                                                    | l collation configuration.                                |              |
| Setup Support Rules<br>Setup Role<br>Feature Selection<br>Installation Rules<br>Instance Configuration                                                                                                    | Service Accounts       Collation         Database Engine: | Customize    |
| Disk Space Requirements<br>Server Configuration<br>Database Engine Configuration<br>Reporting Services Configuration<br>Distributed Replay Controller<br>Distributed Replay Client<br>Error Reporting<br>Installation Configuration Rules<br>Ready to Install<br>Installation Progress<br>Complete | insensitive                                               |              |
|                                                                                                    | < Back Next > Cancel                                      | Help         |

21) Configure a user account and a password.

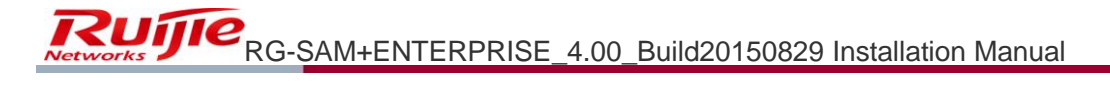

| 1                                                                                                    | SQL Server 2012 Setup                                                                                                    | _ <b>_</b> X                                              |
|----------------------------------------------------------------------------------------------------|----------------------------------------------------------------------------------------------------|-----------------------------------------------------------|
| Database Engine Config<br>Specify Database Engine authen                                                                                                    | uration<br>ication security mode, administrators and data directories.                                                                                                    |                                                           |
| Setup Support Rules<br>Setup Role<br>Feature Selection<br>Installation Rules<br>Instance Configuration<br>Disk Space Requirements<br>Server Configuration<br><b>Database Engine Configuration</b><br>Reporting Services Configuration<br>Distributed Replay Controller<br>Distributed Replay Client<br>Error Reporting | Server Configuration Data Directories FILESTREAM Specify the authentication mode and administrators for the Database Engine. Authentication Mode Windows authentication mode Step 1 Mixed Mode (SQL Server authentication and Windows authentication) Specify the password for the SQL Server system administrator (sa) account. Enter password: Confirm password: Step 3 Specify SQL Server administrators |                                                           |
| Installation Configuration Rules<br>Ready to Install<br>Installation Progress<br>Complete                                                                                                    | WIN-U5BB1FT2R6M\Administrator (Administrator)       SQL Server have unrest to the Data         Add Current User       Add         Remove       Step 2         < Back                                                                                                    | administrators<br>tricted access<br>ibase Engine.<br>Help |

22) In the **Data Directories** tab, you may use the default configuration. If default drive space is insufficient, you may choose another drive.

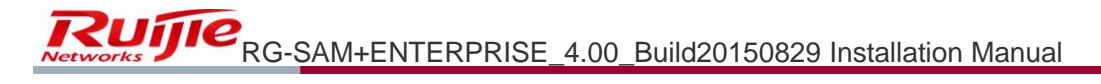

| 1                                                                                                    | SQL Serv                                                                                                    | er 2012 Setup                                                                                                    |
|----------------------------------------------------------------------------------------------------|----------------------------------------------------------------------------------------------------|----------------------------------------------------------------------------------------------------|
| Database Engine Confi<br>Specify Database Engine auther                                                                                                    | guration                                                                                                    | ators and data directories.                                                                                                    |
| Setup Support Rules<br>Setup Role<br>Feature Selection<br>Installation Rules<br>Instance Configuration<br>Disk Space Requirements<br>Server Configuration<br><b>Database Engine Configuration</b><br>Reporting Services Configuration<br>Distributed Replay Controller<br>Distributed Replay Client<br>Error Reporting<br>Installation Configuration Rules<br>Ready to Install<br>Installation Progress<br>Complete | Server Configuration Data Dir<br>Data root directory:<br>System database directory:<br>User database directory:<br>User database log directory:<br>Temp DB directory:<br>Temp DB log directory:<br>Backup directory: | ectories       FILESTREAM         C:\Program Files\Microsoft SQL Server\          C:\Program Files\Microsoft SQL Server\MSSQL11.MSSQLSERVER'          C:\Program Files\Microsoft SQL Server\MSSQL11.MSSQLSERVER'          C:\Program Files\Microsoft SQL Server\MSSQL11.MSSQLSERVER'          C:\Program Files\Microsoft SQL Server\MSSQL11.MSSQLSERVER'          C:\Program Files\Microsoft SQL Server\MSSQL11.MSSQLSERVER'          C:\Program Files\Microsoft SQL Server\MSSQL11.MSSQLSERVER'          C:\Program Files\Microsoft SQL Server\MSSQL11.MSSQLSERVER'          C:\Program Files\Microsoft SQL Server\MSSQL11.MSSQLSERVER'          C:\Program Files\Microsoft SQL Server\MSSQL11.MSSQLSERVER'          C:\Program Files\Microsoft SQL Server\MSSQL11.MSSQLSERVER'          C:\Program Files\Microsoft SQL Server\MSSQL11.MSSQLSERVER'          C:\Program Files\Microsoft SQL Server\MSSQL11.MSSQLSERVER'          C:\Program Files\Microsoft SQL Server\MSSQL11.MSSQLSERVER' |
|                                                                                                    |                                                                                                    | < Back Next > Cancel Help                                                                                                    |

23) In the **FILESTREAM** tab, configure as shown in the following figure. Click **Next**.

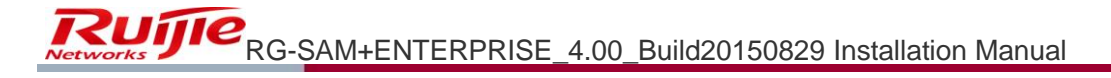

| 1                                                                                                    | SQL Server                                                                                                    | 2012 Setup               |        |        |      | × |
|----------------------------------------------------------------------------------------------------|----------------------------------------------------------------------------------------------------|--------------------------|--------|--------|------|---|
| Database Engine Confi<br>Specify Database Engine auther                                                                                                    | <b>guration</b><br>ntication security mode, administrato                                                                      | ors and data directories |        |        |      |   |
| Setup Support Rules<br>Setup Role<br>Feature Selection<br>Installation Rules<br>Instance Configuration<br>Disk Space Requirements<br>Server Configuration<br><b>Database Engine Configuration</b><br>Reporting Services Configuration<br>Distributed Replay Controller<br>Distributed Replay Client<br>Error Reporting<br>Installation Configuration Rules<br>Ready to Install<br>Installation Progress<br>Complete | Server Configuration Data Direc  Enable FILESTREAM for Tran  Enable FILESTREAM for fil Windows share name: Allow remote clier | tories FILESTREAM        | M data |        |      |   |
|                                                                                                    |                                                                                                    | < Back                   | Next > | Cancel | Help |   |

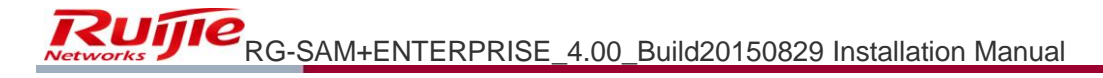

| <b>Reporting Services Co</b>                                                                                                    | nfiguration                                                                                                    |
|----------------------------------------------------------------------------------------------------|----------------------------------------------------------------------------------------------------|
| Specify the Reporting Services                                                                                                    | configuration mode.                                                                                                    |
| Setup Support Rules<br>Setup Role<br>Feature Selection<br>Installation Rules<br>Instance Configuration<br>Disk Space Requirements<br>Server Configuration<br><b>Reporting Services Configura</b><br>Distributed Replay Controller<br>Distributed Replay Client<br>Error Reporting<br>Installation Configuration Rules<br>Ready to Install<br>Installation Progress<br>Complete | <ul> <li>Reporting Services Native Mode</li> <li>Install and configure.<br/>Installs and configures the report server in native mode. The report server is operational after setup completes.</li> <li>Install only.<br/>Installs the report server files. After installation, use Reporting Services Configuration Manager to configure the report server for native mode.</li> <li>Reporting Services SharePoint Integrated Mode</li> <li>Installs the report server files. After installation use SharePoint Central Administration to complete the configuration. Verify the SQL Server Reporting Services service is started and create at least one SQL Server Reporting Services service is formation, click Help.</li> </ul> |

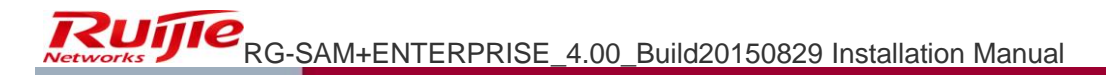

| 8                                                                                                    | SQL Server 2012 Setup                                                                                                    |
|----------------------------------------------------------------------------------------------------|----------------------------------------------------------------------------------------------------|
| Distributed Replay Co                                                                                                    | ntroller                                                                                                    |
| Specify Distributed Replay Con                                                                                                    | troller service access permissions.                                                                                          |
| Setup Support Rules                                                                                                    | Specify which users have permissions for the Distributed Replay Controller service.                                          |
| Setup Role<br>Feature Selection<br>Installation Rules<br>Instance Configuration<br>Disk Space Requirements<br>Server Configuration<br>Database Engine Configuration<br>Database Engine Configuration<br><b>Distributed Replay Controller</b><br>Distributed Replay Client<br>Error Reporting<br>Installation Configuration Rules<br>Ready to Install<br>Installation Progress<br>Complete | Users that have been<br>granted permission will have<br>unlimited access to the<br>Distributed Replay<br>Controller service. |
|                                                                                                    | Add Current User Add Remove                                                                                                  |
|                                                                                                    | < Back Next > Cancel Help                                                                                                    |

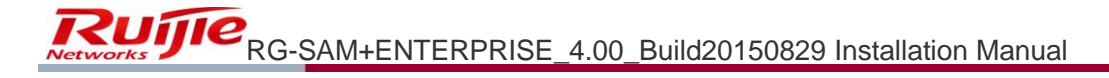

| 1                                                      |                                          | SQL Server 2012 Setup                                                 |      |
|--------------------------------------------------------|------------------------------------------|-----------------------------------------------------------------------|------|
| Distributed Replay Clie                                | ent                                      |                                                                       |      |
| Specify the corresponding con                          | troller and data directori               | ries for the Distributed Replay Client.                               |      |
| Setup Support Rules<br>Setup Role<br>Feature Selection | Specify controller m<br>Controller Name: | nachine name and directory locations.                                 |      |
| Installation Rules                                     | Working Directory:                       | C:\Program Files (x86)\Microsoft SQL Server\DReplayClient\WorkingDir\ |      |
| Instance Configuration<br>Disk Space Requirements      | Result Directory:                        | C:\Program Files (x86)\Microsoft SQL Server\DReplayClient\ResultDir\  |      |
| Server Configuration                                   |                                          |                                                                       |      |
| Database Engine Configuration                          |                                          |                                                                       |      |
| Reporting Services Configuration                       |                                          |                                                                       |      |
| Distributed Replay Controller                          |                                          |                                                                       |      |
| Distributed Replay Client                              |                                          |                                                                       |      |
| Error Reporting                                        |                                          |                                                                       |      |
| Installation Configuration Rules                       |                                          |                                                                       |      |
| Ready to Install                                       |                                          |                                                                       |      |
| Installation Progress                                  |                                          |                                                                       |      |
| Complete                                               |                                          |                                                                       |      |
|                                                        |                                          |                                                                       |      |
|                                                        |                                          |                                                                       |      |
|                                                        |                                          |                                                                       |      |
|                                                        |                                          | < Back Next > Cancel                                                  | Help |

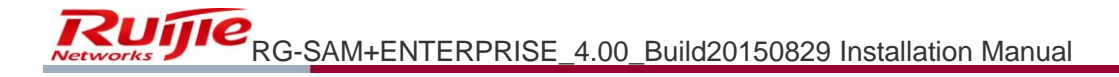

| 18                                                                                                    | SQL Server 2012 Setup                                                                                                    |
|----------------------------------------------------------------------------------------------------|----------------------------------------------------------------------------------------------------|
| Error Reporting<br>Help Microsoft improve SQL Se                                                                                                    | erver features and services.                                                                                                    |
| Setup Support Rules<br>Setup Role<br>Feature Selection<br>Installation Rules<br>Instance Configuration<br>Disk Space Requirements<br>Server Configuration<br>Database Engine Configuration<br>Reporting Services Configuration<br>Distributed Replay Controller<br>Distributed Replay Client<br><b>Error Reporting</b><br>Installation Configuration Rules<br>Ready to Install<br>Installation Progress<br>Complete | <ul> <li>Specify the information that you would like to automatically send to Microsoft to improve future releases of SQL Server. These settings are optional. Microsoft treats this information as confidential. Microsoft may provide updates through Microsoft Update to modify feature usage data. These updates might be downloaded and installed on your machine automatically, depending on your Automatic Update settings.</li> <li>See the Microsoft SQL Server 2012 Privacy Statement for more information.</li> <li>Read more about Microsoft Update and Automatic Update.</li> <li>Send Windows and SQL Server Error Reports to Microsoft or your corporate report server. This setting only applies to services that run without user interaction.</li> </ul> |
|                                                                                                    | < Back Next > Cancel Help                                                                                                    |

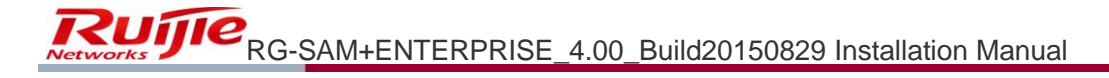

| 1                                                                                                    | SQL Server 2012 Setup                                                                                | _ <b></b> X |
|----------------------------------------------------------------------------------------------------|----------------------------------------------------------------------------------------------------|-------------|
| Installation Configurat                                                                                                    | ion Rules                                                                                            |             |
| Setup Support Rules<br>Setup Role<br>Feature Selection<br>Installation Rules<br>Instance Configuration<br>Disk Space Requirements<br>Server Configuration<br>Database Engine Configuration<br>Database Engine Configuration<br>Database Engine Configuration<br>Distributed Replay Controller<br>Distributed Replay Client<br>Error Reporting<br><b>Installation Configuration Rules</b><br>Ready to Install<br>Installation Progress<br>Complete | Operation completed. Passed: 4. Failed O. Warning O. Skipped O. Show details >> View detailed report | Re-run      |
|                                                                                                    | < Back Next > Cance                                                                                  | el Help     |

29) Click Install.

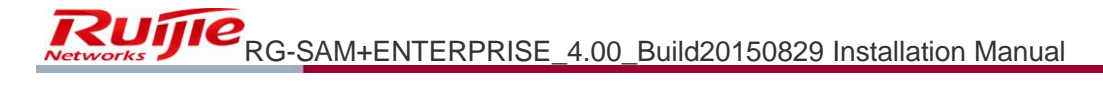

| Ready to Install         Verify the SQL Server 2012 features to be installed.         Setup Support Rules         Setup Role         Feature Selection         Installation Rules         Installation Rules         Instance Configuration         Disk Space Requirements         Server Configuration         Database Engine Configuration         Distributed Replay Controller         Distributed Replay Controller         Distributed Replay Client         Error Reporting         Installation Configuration Rules         Microsoft .NET Framework 3.5         General Configuration         Distributed Replay Client         Error Reporting         Installation Configuration Rules         Ready to Install |                  |
|----------------------------------------------------------------------------------------------------|------------------|
| Setup Support Rules       Ready to install SQL Server 2012:         Setup Role                                                                                                    |                  |
| Installation Progress Complete Complete Configuration file path: C:\Program Files\Microsoft SQL Server\110\Setup Bootstrap\Log\20150901_104311\Config                                                                                                    | gurationFile.ini |

30) The installation is complete. Click **Close**.

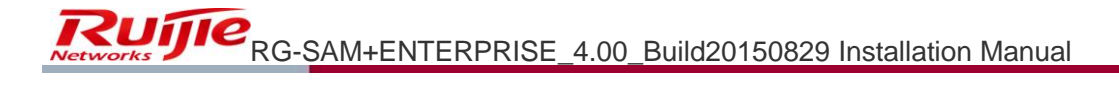

| Your SQL Server 2012 instal                                                                                                    | lation completed successfully with product updates.                                                                                                    |                 |
|----------------------------------------------------------------------------------------------------|----------------------------------------------------------------------------------------------------|-----------------|
| Setup Support Rules                                                                                                    | Information about the Setup operation or possi                                                                                                    | ble next steps: |
|                                                                                                    | Feature                                                                                                    | Status          |
| Feature Selection                                                                                                    | 🥝 Management Tools - Complete                                                                                                    | Succeeded       |
| Installation Rules                                                                                                    | Client Tools Connectivity                                                                                                    | Succeeded       |
| Instance Configuration                                                                                                    | 🖉 Client Tools SDK                                                                                                    | Succeeded       |
| Disk Space Requirements                                                                                                    | 🖉 Client Tools Backwards Compatibility                                                                                                    | Succeeded       |
| Server Configuration                                                                                                    | 🥝 Management Tools - Basic                                                                                                    | Succeeded       |
| Database Engine Configuration                                                                                                    | SOL Server Data Tools                                                                                                    | Succeeded       |
| Reporting Services Configuration<br>Distributed Replay Controller                                                                                 | n Details:                                                                                                    |                 |
| Distributed Replay Client<br>Error Reporting<br>Installation Configuration Rules<br>Ready to Install<br>Installation Progress<br>C <b>omplete</b> | Viewing Product Documentation for SQL Server         Only the components that you use to view and manage the documentation for SQL Server have been installed. By default, the Help Viewer component uses the online library. After installing SQL Server, you can use the Help Library Manager component to download documentation to your local computer. For more information, see Use Microsoft Books Online for SQL Server. <http: ?linkid="224683" fwlink="" go.microsoft.com="">.         Summary log file has been saved to the following location:         C:\Program Files\Microsoft SQL Server\110\Setup Bootstrap\Log\20150901 104311\Summary WIN-USBB1FT2R6M 20150901 104311.txt</http:> |                 |

31) Double click the SP1 patch, and click **Next**.

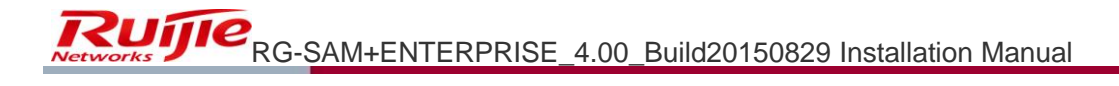

| 5                                                                                                    | SQL Server 2012 Service Pack 1                                                                                                    |      | ×  |
|----------------------------------------------------------------------------------------------------|----------------------------------------------------------------------------------------------------|------|----|
| SQL Server 2012 up<br>Welcome to the SQL Serve                                                                                     | <b>date</b><br>r 2012 update. This installation provides updates for SQL Server 2012.                                                                                                    |      |    |
| SQL Server 2012 update<br>License Terms<br>Select Features<br>Check Files In Use<br>Ready to update<br>Update Progress<br>Complete | Operation completed. Passed: 6. Failed 0. Warning 0. Skipped 0.         Show details >>         Yiew detailed report         For more information on this update, see the following Microsoft knowledge based article:         http://support.microsoft.com/?kbid=2674319 | Re-r | un |
|                                                                                                    | < Back Next > Cancel                                                                                                    | Help |    |

32) Tick I accept the license terms, and click Next.

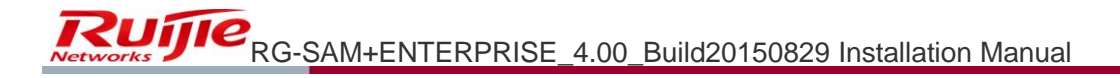

| 5                                                                                                    | SQL Server 2012 Service Pack 1                                                                                                    |
|----------------------------------------------------------------------------------------------------|----------------------------------------------------------------------------------------------------|
| <b>License Terms</b><br>To install Service Pack 1, y                                                                               | rou must accept the Microsoft Software License Terms.                                                                                                    |
| SQL Server 2012 update<br>License Terms<br>Select Features<br>Check Files In Use<br>Ready to update<br>Update Progress<br>Complete | MICROSOFT SQL SERVER 2012 SERVICE PACK 1 (SP1) FOR MICROSOFT SQL SERVER 2012         PLEASE NOTE: Refer to your license terms for Microsoft SQL Server 2012 software (the "software") to identify the entity licensing this supplement to you and for support information. You may use a copy of this supplement with each validly licensed copy of the software. You may not use the supplement if you do not have a license for the software. The license terms for the software apply to your use of this supplement.         New Features/Functions in Microsoft SQL Server 2012 Service Pack 1 (SP1)         Microsoft Bing Maps |
|                                                                                                    | Copy Print<br>I accept the license terms.<br>Send feature usage data to Microsoft. Feature usage data includes information about your hardware<br>configuration and how you use SQL Server and its components.<br>See the Microsoft SQL Server 2012 Privacy Statement for more information.                                                                                                    |
|                                                                                                    | < Back Next > Cancel Help                                                                                                    |

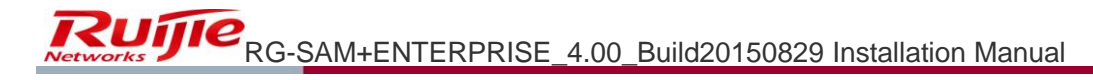

| U                                                                                                    | SQL Server 2012 Service Pack 1                                                                                                    |              |
|----------------------------------------------------------------------------------------------------|----------------------------------------------------------------------------------------------------|--------------|
| Select Features Specify the features to upo                                                                                        | late.                                                                                                    |              |
| SQL Server 2012 update<br>License Terms<br>Select Features<br>Check Files In Use<br>Ready to update<br>Update Progress<br>Complete | Instances:<br>MSSQLSERVER<br>Database Engine Services<br>SQL Server Replication<br>Full-Text and Semantic Extractions for Search<br>Data Quality Services<br>Shared Features<br>Reporting Services - SharePoint<br>Data Quality Client<br>SQL Server Data Tools<br>Client Tools Connectivity<br>Integration Services<br>Client Tools Backwards Compatibility<br>Client Tools SDK<br>Documentation Components<br>Management Tools - Basic<br>Management Tools - Complete.<br>Distributed Replay Controller<br>Distributed Replay Client<br>Select All Unselect All | Description: |

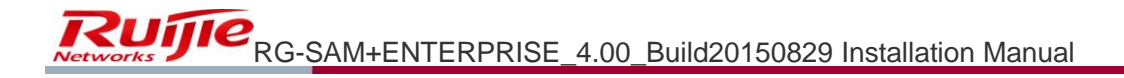

| 5                                                                                                    | SQL Server 2012 Service Pack                                                    | 1                                    | _ <b>_</b> X  |
|----------------------------------------------------------------------------------------------------|---------------------------------------------------------------------------------|--------------------------------------|---------------|
| Check Files In Use<br>The following services and<br>restart, stop the application                                                         | applications are using files that Setup needs to complete th<br>s and services. | ne installation. To avoid a computer |               |
| SQL Server 2012 update<br>License Terms<br>Select Features<br><b>Check Files In Use</b><br>Ready to update<br>Update Progress<br>Complete | Files in use check completed.                                                   | Stop check                           | Refresh check |
|                                                                                                    | < Back                                                                          | Next > Cancel                        | Help          |

35) Click Update.

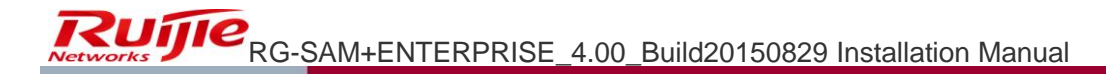

| 2                                                                                                    | SQL Server 2012 Service Pack 1                                                                                                    |
|----------------------------------------------------------------------------------------------------|----------------------------------------------------------------------------------------------------|
| <b>Ready to update</b><br>Verify the list of features to                                                                                   | o be updated.                                                                                                    |
| Soli Server 2012 update<br>License Terms<br>Select Features<br>Check Files In Use<br><b>Ready to update</b><br>Update Progress<br>Complete | Summary     Action: Patch     General Configuration     Action: Patch     General Configuration     Action: Patch     Database Engine Services     SQL Server Replication     Full-Text and Semantic Extractions for Search     Data Quality Services     Attributes     Language: English - United States     Edition: Enterprise     Patch Level: 11.0.2100.60     Processor Type: x64     Service Pack:     Upgrade Status: Not installed.     Features     Patch Level: Shared Features     Patch Level: Shared Features     Pactor Densitien Service Schere Densit Configuration file path: |
|                                                                                                    | < Back Update Cancel Help                                                                                                    |

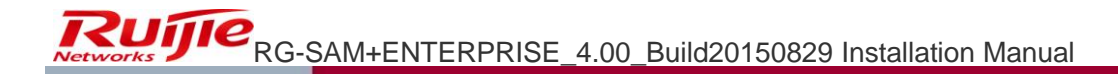

| •                                                                                                    | SQL Server 2012 Service Pack 1                                                                                      | - |      | x |
|----------------------------------------------------------------------------------------------------|----------------------------------------------------------------------------------------------------|---|------|---|
| Update Progress                                                                                                    |                                                                                                    |   |      |   |
| SQL Server 2012 update<br>License Terms<br>Select Features<br>Check Files In Use<br>Ready to update<br><b>Update Progress</b><br>Complete | Instance MSSQLSERVER: Updating 'MSSQLSERVER': MsiTimingAction Install_sql_dq_common_Cpu64_Action : InstallFinalize. |   |      |   |
|                                                                                                    | Next > Cancel                                                                                                    |   | Help |   |

37) The installation is complete. Click **Close**.

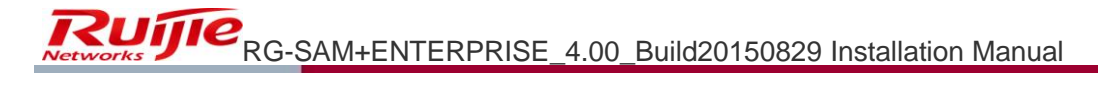

| 2                                                                                              | SQL Server 2012 Service Pack                                                                                                    | 1                                                                                    |       | _ 🗆 🗙 |
|------------------------------------------------------------------------------------------------|----------------------------------------------------------------------------------------------------|--------------------------------------------------------------------------------------|-------|-------|
| Complete<br>Your SQL Server 2012 upd                                                           | ate operation is complete.                                                                                                    |                                                                                      |       |       |
| SQL Server 2012 update                                                                         | Information about the Setup operation or possible ne                                                                                                    | xt steps:                                                                            |       |       |
| Select Features<br>Check Files In Use<br>Ready to update<br>Update Progress<br><b>Complete</b> | Feature         Management Tools - Complete (MSSQLSERVER)         Client Tools Connectivity (MSSQLSERVER)         Client Tools SDK (MSSQLSERVER)         Client Tools Backwards Compatibility (MSSQLSE         Management Tools - Basic (MSSQLSERVER)         SQL Server Data Tools (MSSQLSERVER)         Database Engine Services (MSSQLSERVER)         Database Engine Services (MSSQLSERVER) | Status<br>Succeeded<br>Succeeded<br>Succeeded<br>Succeeded<br>Succeeded<br>Succeeded |       |       |
|                                                                                                |                                                                                                    |                                                                                      | Close | Help  |

## Installing RG-SAM+

1) Run the **setup.exe** file under the installation program directory to start the program. The installation interface as shown in the **Figure 1.2.1** is displayed.
Figure 1.2.1

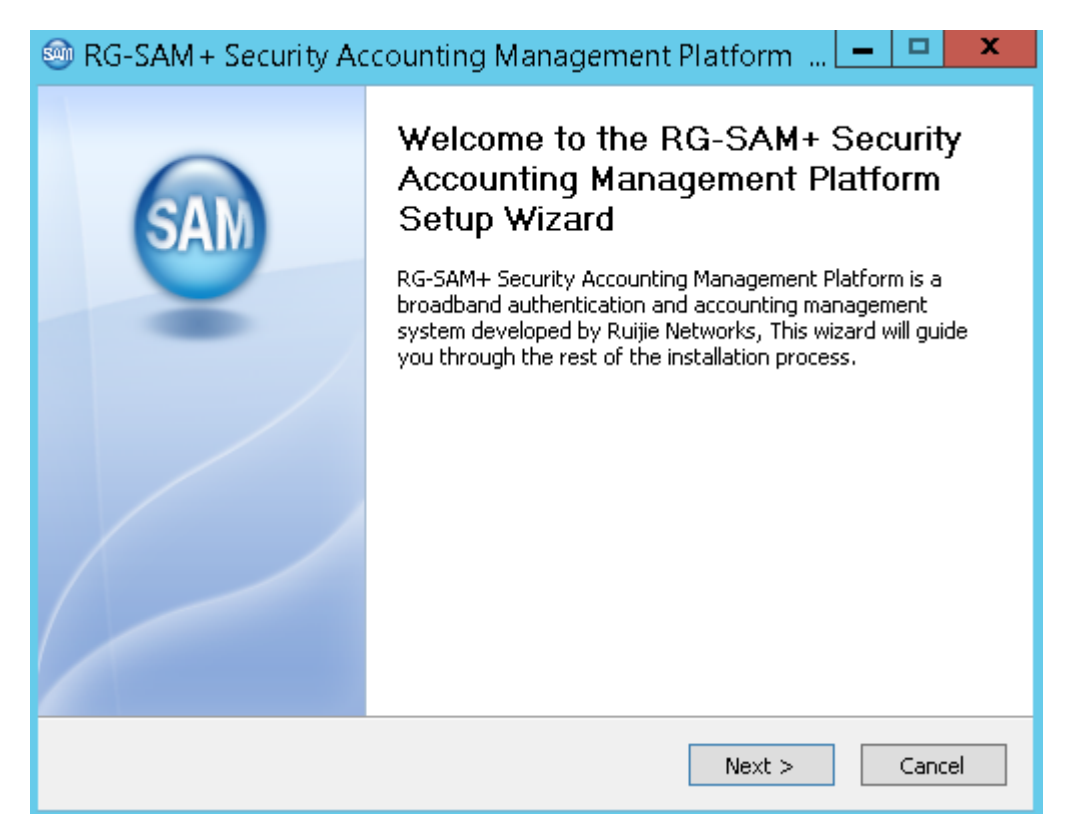

2) Click Next, and the License Agreement interface as shown in the Figure 1.2.2 is displayed.

| 🐵 RG-SAM + Security Accounting Management Platform 📖 💻 😐 💌                                                                                                    |
|----------------------------------------------------------------------------------------------------|
| License Agreement Please review the license terms before installing RG-SAM+ Security Accounting Management Platform .                                                                                                    |
| Press Page Down to see the rest of the agreement.                                                                                                    |
| <ul> <li>End User License Agreement for RG-SAM+ Portal Component Software License:</li> <li>Ruijie Networks authorizes you to use the software program. However, you must guarantee to the Company that you will not use, copy, modify, lease or transfer the system or any part of the system beyond terms of this agreement.</li> <li>You shall guarantee to:</li> <li>Only install the system on one computer or install different components of the system or part of the</li> </ul> |
| If you accept the terms of the agreement, select the first option below. You must accept the<br>agreement to install RG-SAM+ Security Accounting Management Platform . Click Next to<br>continue.                                                                                                    |
| <ul> <li>I accept the terms of the License Agreement</li> <li>I do not accept the terms of the License Agreement</li> </ul>                                                                                                    |
| RG-SAM                                                                                                    |
| < Back Next > Cancel                                                                                                    |

 Read the agreement. If you accept the agreement, click Next to continue, or otherwise click Cancel to quit. After Next is chosen, the interface as shown in the Figure 1.2.3 is displayed.

| 🎯 RG-SAM + Security Accounting Management Platform 📖 💻 🗖 🗙                                                                                                    |
|----------------------------------------------------------------------------------------------------|
| License Agreement Please review the license terms before installing RG-SAM+ Security Accounting Management Platform .                                                                                                    |
| Press Page Down to see the rest of the agreement.                                                                                                    |
| <ul> <li>And User License Agreement for RG-SAM+ Portal Component Software License:</li> <li>Ruijie Networks authorizes you to use the software program. However, you must guarantee to the Company that you will not use, copy, modify, lease or transfer the system or any part of the system beyond terms of this agreement.</li> <li>You shall guarantee to:         <ol> <li>Only install the system on one computer or install different components of the system or part of the</li> </ol> </li> </ul> |
| If you accept the terms of the agreement, select the first option below. You must accept the agreement to install RG-SAM+ Security Accounting Management Platform . Click Next to continue.<br>I accept the terms of the License Agreement<br>I do not accept the terms of the License Agreement                                                                                                    |
| RG-SAM                                                                                                    |

4) In the Installation Type interface as shown in the Figure 1.2.4, choose Standard, and click Next. The interface as shown in the Figure 1.2.5 is displayed.(If you want to install only the RG-SAM+ Security Accounting Management System or the RG-SAM+ User Self-Service System, you may choose User-defined and then enter the Component Selection interface as shown in the Figure 1.2.4.)

| RG-SAM + Security Accounting M                                          | lanagement Platform 📖 💻 🗖 🗙                                                                                                   |
|-------------------------------------------------------------------------|----------------------------------------------------------------------------------------------------|
| Installation Mode<br>Please select the installation mode!               | SAM                                                                                                    |
| Click to select the installation mode.          Standard         Custom | <ul> <li>Description</li> <li>Standard Mode installs all the components. Custom Mode installs selected components.</li> </ul> |
| RG-SAM                                                                  | < Back Next > Cancel                                                                                                    |

5) After Standard in the Installation Type interface (shown in the Figure 1.2.4) or components to install in the Component Selection interface (shown in the Figure 1.2.4) are chosen, click Next to enter the Installation Location Selection interface as shown in the Figure 1.2.5.

| 🎯 RG-SAM + Security Accounting Management Platform 📖 💻 😐 🗙                                                            |
|----------------------------------------------------------------------------------------------------|
| Choose Install Location<br>Choose the folder in which to install RG-SAM+ Security Accounting Management<br>Platform . |
| Click [Next] to install to this path, or click [Browse] to install to another path.                                   |
| to system drive                                                                                                    |
| Installation path                                                                                                    |
| C:\RG-SAM Browse                                                                                                    |
| Space required: 1021.0MB<br>Space available: 67.2GB                                                                   |
| RG-SAM                                                                                                    |
| < Back Next > Cancel                                                                                                  |

In the Figure 1.2.5, you may define an installation directory.

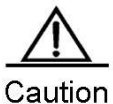

**n** Under the RGAC environment, install the SAM+ under the directory of a drive with large idle space.

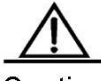

Caution

Make sure there is no blank or Chinese character in self-defined path, and otherwise the program will not run normally. It is recommended to install it in a non-system disk, for example, D:\RG-SAM.

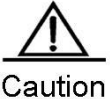

If the chosen installation directory already exists and is not empty, a prompt box for overwriting installation will be displayed. Click **Yes**, and program will delete the existing files under the directory and continue installation. If files are critical, please click **No** and change the directory before going to the next step.

6) After an installation directory is defined, click **Next**. The interface as shown in the **Figure 1.2.6** is displayed.

Figure 1.2.6

| 🇐 RG-SAM + Se                                                          | curity Accounting M                                                                                         | anagement                          | t Platform 📖 💻 🗖 🗙                                         |
|------------------------------------------------------------------------|----------------------------------------------------------------------------------------------------|------------------------------------|------------------------------------------------------------|
| Database Config<br>Please configure t                                  | uration<br>he database!                                                                                     |                                    | SAM                                                        |
| Please enter datal                                                     | base parameters and user in                                                                                 | formation for v                    | verification.                                              |
| Database IP:                                                           | 127.0.0.1                                                                                                   | Port:                              | 1433                                                       |
| Database Name:                                                         | SAMDB02                                                                                                    | Username:                          | sa                                                         |
| Password:                                                              | •••••                                                                                                    | ]                                  |                                                            |
| Please enter the<br>delivering servic<br>enter the IP of I<br>Bind IP: | e IP address to bind. In star<br>tes. In cluster mode, enter t<br>the self-service server.<br>192.168.54.71 | idalone mode,<br>ihe IP of the clu | enter the IP of the server<br>uster. In self-service mode, |
| RG-5AM                                                                 |                                                                                                    | < Back                             | Next > Cancel                                              |

In the interface, input parameter values. The parameters are described as below.

Database IP: The IP address of the MS SQL Server database.

Port: The port number of the MS SQL Server database.

Database Name: The name of your database, which is the same as the database name you use.

Username: The login name of the MS SQL Server database.

Password: The password corresponding to the database login name.

**Bind IP**: Please fill in the IP address bound for the SAM+ service. When the SAM+ is deployed standalone, fill in the actual IP address of the server providing service; when it is deployed in cluster, fill in cluster IPs; when it is deployed as a standalone self-service server, fill in the actual IP address of the server.

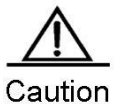

All the above parameters must be set, and the database name, username and password should not contain such characters as "<", "&", ".", "\_", "-", "、 ", """ and ">". Please use English letters or numbers as much as possible, and make sure these parameters are correct.

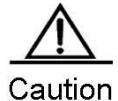

If the specified database already exists, then the prompt as shown in the following figure will be displayed. Click Yes to delete the database and initialize it using the initidb.sql (The initialized database will be created

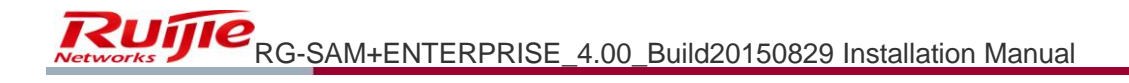

under the default drive directory of the SQL Server. Please ensure sufficient space for the directory.), or click No not to delete and initialize the designated database.

7) In the previous step, fill in correct configuration of the database server, and then click **Next**. The interface as shown in the **Figure 1.2.7** will be displayed.

| Figure | 1 | 27   |
|--------|---|------|
| Iguie  |   | .∠.1 |

| 🚳 RG-SAM + Security Ad                                          | ccounting Management Platform 📖 💻 🗖 🗾 🗙                            |
|-----------------------------------------------------------------|--------------------------------------------------------------------|
| Edit URL Suffix<br>Enter URL Suffix!                            | SAM                                                                |
| Please set different URL suffi<br>Note: Only English suffixes a | ixes for the Management and Self-Service Platforms.<br>re allowed. |
| Management URL Suffix                                           | sam                                                                |
| Self-Service URL Suffix                                         | selfservice                                                        |
|                                                                 |                                                                    |
|                                                                 |                                                                    |
|                                                                 |                                                                    |
| RG-SAM ————                                                     | < Back Next > Cancel                                               |

8) In the Figure 1.2.7, set the link names for the management and the self-service platforms. Usually you may use the default configuration. Click Next. The interface as shown in the Figure 1.2.8 is displayed. Confirm the information, and click Next.

Figure 1.2.8

| RG-SAM + Security Accounting Management Platform                                                                                                    | <mark>-</mark> 🗆 🗙 |
|----------------------------------------------------------------------------------------------------|--------------------|
| <b>System URL</b><br>The system URL is as follow. Please save a copy.                                                                                        | SAM                |
| bystem URLs as follow:           RG-SAM+ Management Platformhttp://127.0.0.1:8080/sam           RG-SAM+ Self Service Portalhttp://127.0.0.1:8080/selfservice |                    |
| RG-SAM                                                                                                    | Cancel             |

9) The interface as shown in the **Figure 1.2.9** is displayed.

| 🎯 RG-SAM + Security Accounting Management Platform 📖 💻 🗖 🗙                                                                                                    |  |
|----------------------------------------------------------------------------------------------------|--|
| Password Security Select password security level                                                                                                    |  |
| Plain text will enable the administrator to retrieve back user password through database query. Whereas administrator will not be able to know the original password of the encrypted password. |  |
| O Plain Text Password                                                                                                    |  |
| <ul> <li>Encrypted Password (Recommended)</li> </ul>                                                                                                    |  |
| The Management and Self-Service Platforms must use the same password security                                                                                                    |  |
|                                                                                                    |  |
|                                                                                                    |  |
|                                                                                                    |  |
| RG-5AM                                                                                                    |  |
| < Back Next > Cancel                                                                                                    |  |

You should choose an encryption way for the SAM+ to save user passwords on demand. If you choose **Encrypted Password(Recommended)**, passwords queried in the database are saved as encrypted texts, and if you choose **Plain Text Password**, passwords can be obtained by enquiring the database directly.

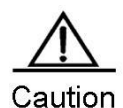

The settings cannot be changed once set. It is recommended to choose **Encrypted Password(Recommended)**. Click **Next**.

10) Choose whether to enable system maintenance. If you enable system maintenance, the SAM+ will perform it automatically. Otherwise, system maintenance will not be performed. It is recommended strongly to enable system maintenance! See the interface as shown in the Figure 1.2.10.

| 🎯 RG-SAM + Security Accounting Management Platform 📖 💻 😐 🗙                                                                                                    |
|----------------------------------------------------------------------------------------------------|
| Database Backup<br>It is strongly recommended to enable database backup. If it is not enabled, RG-SAM+ IN WILL not maintain the database automatically.                                                                |
| System maintenance includes Database Backup, Database Log Backup, Database<br>Integrity Checking, Database Parameters Checking and Recovery, Database<br>Document Compression, and Database Index Fragment Management. |
| Please decide whether to enable database backup.                                                                                                    |
| Enable (Strongly Recommended)                                                                                                    |
| ○ Disable                                                                                                    |
| If you decided to change this setting after the installation, please go to Operation ><br>System Maintenance at the Management Platform                                                                                |
|                                                                                                    |
| RG-SAM                                                                                                    |
| < Back Next > Cancel                                                                                                    |

11) When system maintenance is enabled, you need to choose a drive for database backup. By default, the system takes the drive with the largest idle space, whose space must be larger than 20G. The system automatically creates the SAMDBBAK directory under the drive you choose to be the backup folder. See the interface as shown in the Figure 1.2.11.

Figure 1.2.11

| 🎯 RG-SAM + Security Accounting Management Platform 📖 💻 🖻                                                                                                    | x I   |
|----------------------------------------------------------------------------------------------------|-------|
| Database Backup Location<br>Select a hard disk drive for database backup.                                                                                                    | SAM   |
| Only hard disk drive with free space larger than 20G will be shown. System will automatically create a folder SAMDBBAK under the selected hard disk drive.<br>Please select the hard disk drive for database backup: |       |
| C:\ Free Space:67G V                                                                                                    | ]     |
| RG-SAM — Ca                                                                                                    | ancel |

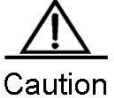

When the remaining space of the drive for database backup is smaller than 3 times of the database size, the system prompts an "Insufficient drive space" alarm. Please set a proper drive space based on the database size.

<sup>12)</sup> The interface as shown in the Figure 1.2.12 is displayed.

Figure 1.2.12

| 🎯 RG-SAM + Security Accounting Management Platform 📖 💻 😐 💌                                                                                                    |
|----------------------------------------------------------------------------------------------------|
| Ready to Install RG-SAM+ Security Accounting Management Platform                                                                                                    |
| Please verify the installation details below.<br>Installation of RG-SAM+ will begin after this.<br>Current Settings                                                                                                    |
| Contract of the second second seco |
| Database:                                                                                                    |
| RG-SAM                                                                                                    |

Confirm all the configuration information of this installation, and click Install.

13) The interface of installation process is as shown in the Figure **1.2.13**.

| 🎯 RG-SAM + Security Accounting Management Platform 📖 💻 😐 🗴                                                                                                    |
|----------------------------------------------------------------------------------------------------|
| Installing Please wait while RG-SAM+ Security Accounting Management Platform is being installed.                                                                                                    |
| Extract: KB950224-v3.exe                                                                                                    |
| Extract: DongleUtil.dll 100%         Extract: dog_info.bat 100%         Extract: ruijie-license-file.dll 100%         Output folder: C:\RG-SAM\license\key         Extract: RG-SAM.cer 100%         Extract: publicKey.dat         Output folder: C:\RG-SAM\license         Output folder: C:\RG-SAM\license         Output folder: C:\RG-SAM\kB         Output folder: C:\RG-SAM\kB         Output folder: C:\RG-SAM\kB         Output folder: C:\RG-SAM\kB         Output folder: C:\RG-SAM\kB         Output folder: C:\RG-SAM\kB |
| RG-SAM                                                                                                    |

1. If a message to install software during the installation is prompted, always click Continue.

For example, an RGAC-related program **RGAC Miniport** is integrated in the SAM+ installation process, and a warning message will be prompted if it is not signed. If you see the warning message, please click **Continue**. If you click **Stop Installation**, the program will not be installed. You may install it manually in future.

To manually install the RGAC drive, open the DOS window, enter the **rgac** subdirectory under the SAM+ installation directory (for example, SAM+ is installed under the C drive). For a Windows 2008 X64 operating system, execute the **drvcnsl64 /install C:\RG-SAM\rgac\driver\AMD64\win2008**.

2. If a failure of NTP service installation is prompted during the installation, you need to execute the **NTP\_Client.bat** and the **NTP\_SERVER.bat** in the NTP subdirectory under the installation directory after the installation is completed.

3. If you have selected to initialize the database, there might be a prompt of initialization failure during the installation. Please click **OK** and manually initialize the database after the installation is complete.

14) The interface after the installation is complete shown in the Figure 1.2.14.

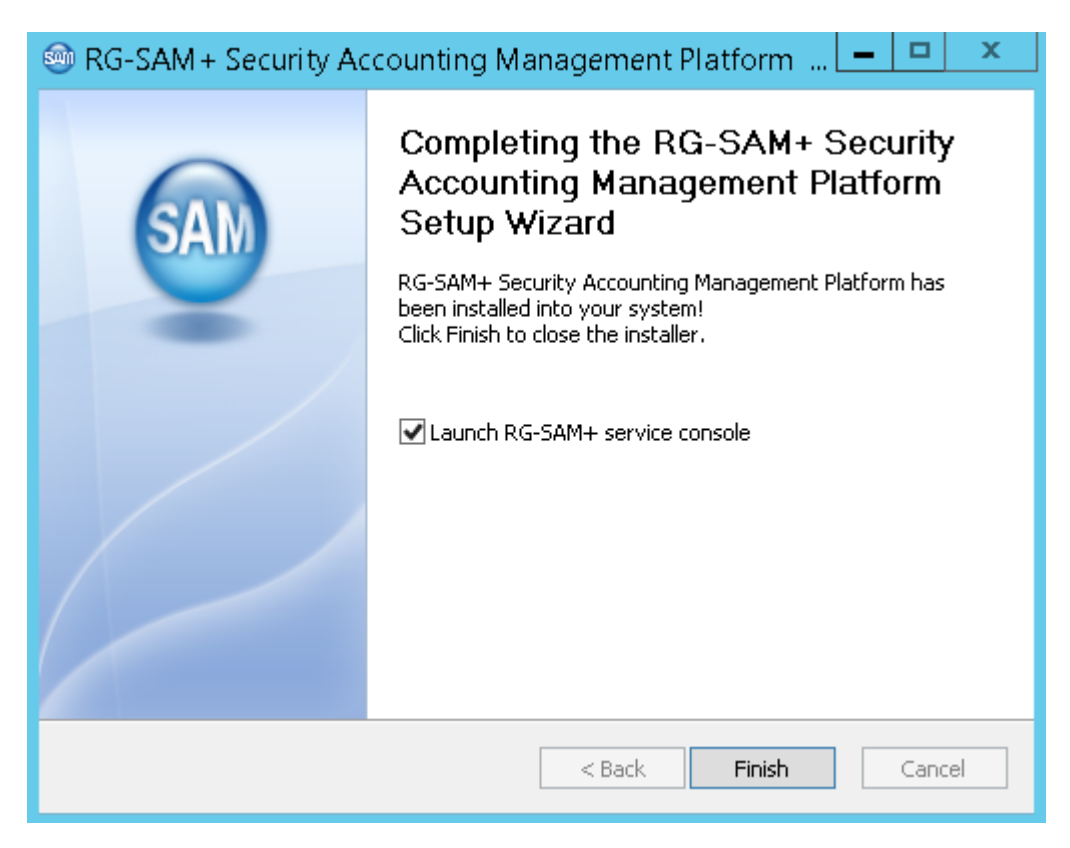

Click **Finish** to finish the SAM+ installation.

After installation, run the RG-SAM. Please refer to the "Starting RG-SAM" section of the Operation Manual of RG-SAM+ Security Accounting Management System.

### Upgrading RG-SAM+

You may upgrade previous RG-SAM+ systems to this SAM+ version. See the corresponding release package for details.

### Chapter 2 Installing & Uninstalling the RG-SAM+ Service

Click Start>Program>Ruijie Networks>RG-SAM+ Security Accounting Management System (SAM+ Enterprise Edition) to start the RG-SAM+ Service Manager, and the interface of which is shown in the following figure. The program name is shown in the title, below the title are operation menus, and below the menus is the output interface of the program. The administrator is able to check the system condition through the output information. The Service Manager icon is on the right side of the taskbar.

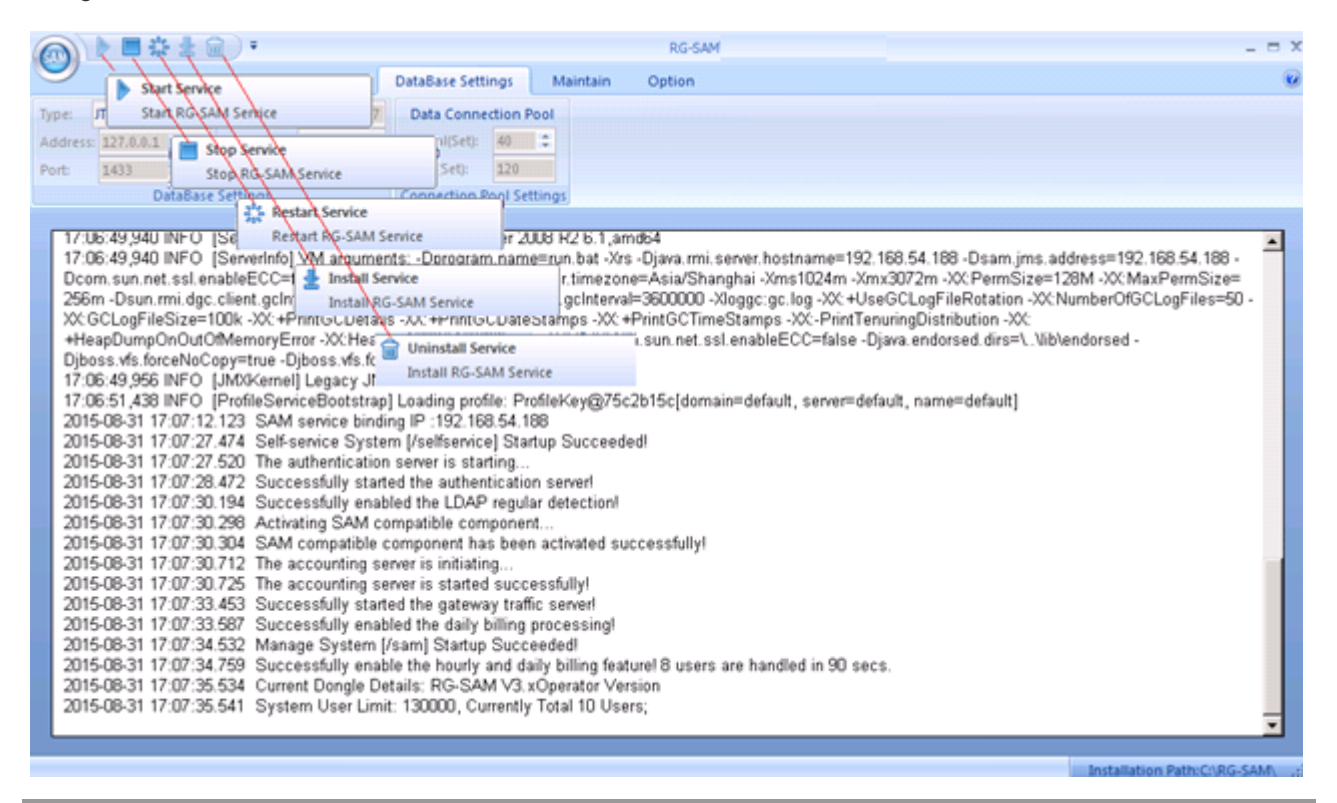

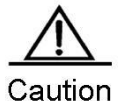

If a software dog is inserted, the RG-SAM+ prompts "Encryption dog or authorization file does not exist, the system automatically quit!" after startup. See the following figure.

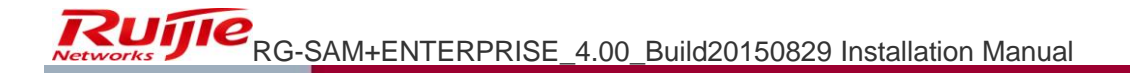

| Service Manager       Service Settings       DataBase Settings       Maintain       Option         Type:       TDS SQL Server       Name:       SAMDB0727       Data Connection Pool         Address:       127.0.0.1       UserName:       sa       Max(Set):       120         DataBase Settings       Connection Pool Settings       Max(Set):       120         DataBase Settings       Connection Pool Settings       Max(Set):       120         DataBase Settings       Connection Pool Settings       Max(Set):       120         Doto:       Summet:       Oppogram.name=run.bat -Xrs -Djava.rmi.server.hostname=192.168.54.188 -Dsam.jms.address=192.168.54.188 -         Dcom. sun.net. ssl.enableECC=false -Dprogram.name=run.bat -Duser.timezone=Asia/Shanghai -Xms102/um -Xmx3072m -XX:PermSize=128M -XX:MaxPermSize=         256m -Dsun.rmi.dgc.client.gclnterwal=36000000 -Dsun.rmi.dgc.server.gclnterwal=36000000 -Nuoggc;gc.log -XX: +UseGCLogFileStation -XX: MaxPermSize=         256m -Dsun.rmi.dgc.strint.gdc.server.gclnterwal=3600000 -Susperserver.etestamps -XX:+PrintGCDateStamps -XX:+PrintGCDateStamps -XX:+PrintGCD                                           |                                                                                                    | 🔊 🕨 🖩 🐩 🖢 🛱 🔻 RG-SAM _ = 🗆 🗙 |              |              |                |            |         |          |   |
|----------------------------------------------------------------------------------------------------|----------------------------------------------------------------------------------------------------|------------------------------|--------------|--------------|----------------|------------|---------|----------|---|
| Type:       TDS SQL Serve *       Name:       SAMDB0727         Address:       127.0.0.1       UserName:       sa       Initial(Set):       40       *******         Port:       1433       Password       *******       Max(Set):       120         DataBase Settings       Connection Pool Settings       Connection Pool Settings       *******         17:50:51,680 INFO       [ServerInfo] OS-System: Windows Server 2008 R2 6.1,amd64       *******       Connection Pool Settings         17:50:51,680 INFO       [ServerInfo] VM arguments: -Dprogram.name=run.bat -Xrs -Djava.rmi server.hostname=192.168.54.188 -Dsam.jms.address=192.168.54.188 -       *         Dcom.sun.net.ssl.enableECC=false -Dprogram.name=run.bat -Duser.timezone=Asia/Shanghai -Xms1024m -Xmx3072m -XX:PermSize=128M -XX:MaxPermSize=       266m -Dsun.rmi.dgc.client.gcInterval=3600000 -Dsun.rmi.dgc.server.gcInterval=3600000 -Xloggc:gc.log -XX:+UseGCLogFileRotation -XX:MaxPermSize=       266m -Dsun.rmi.dgc.client.gcInterval=3600000 -Dsun.rmi.dgc.server.gcInterval=3600000 -Xloggc:gc.log -XX:+UseGCLogFileRotation -XX:MaxPermSize=       266m -Dsun.rmi.dgc.client.gcInterval=3600000 -Dsun.rmi.dgc.server.gcInterval=3600000 -Xloggc:gc.log -XX:+UseGCLogFileRotation -XX:MaxPermSize=       266m -Dsun.rmi.dgc.client.gcInterval=3600000 -Dsun.rmi.dgc.server.gcInterval=3600000 -Xloggc:gc.log -XX:+UseGCLogFileRotation -XX:MaxPermSize=       266m -Dsun.rmi.dgc.client.gcInterval=3600000 -Dsun.rmi.dgc.server.gcInterval=3600000 -XloggC:gc.log -XX:+UseGCLogFileRotation -XX:MaxPermSize=       266m -Dsun.rmi.dgc.client.gcInterval=3600000 -Dsun.rmi.dgc.ser |                                                                                                    | Service Manager              | iger Service | e Settings   | DataBase Setti | ngs        | Maintai | n Option | 0 |
| Address:       127.0.0.1       UserName:       sa       Initial(Set):       40       *******       Max(Set):       120         Port:       1433       Password       *******       Max(Set):       120         DataBase Settings       Connection Pool Settings       Connection Pool Settings         17:50:51,680 INFO       [Serverinfo] OS-System: Windows Server 2008 R2 6.1,amd64       ******       ******         17:50:51,680 INFO       [Serverinfo] VM arguments: -Dprogram.name=run.bat -Xrs -Djava.rmi.server.hostname=192.168.54.188 -Dsam.jms.address=192.168.54.188 -       ******         Dcom.sun.net.ssl.enableECC=false -Dprogram.name=run.bat -Duser.timezone=Asia/Shanghai -Xms1024m -Xmx3072m -XX:PermSize=128M -XX:MaxPermSize=       256m -Dsun.rmi.dgc.client.gcInterval=3600000 -Sungreg.log -XX: +UseGCLogFileRotation -XX:MumberOfGCLogFiles=50 -         XX:GCLogFileSize=100k -XX: +PrintGCDataisa -XX: +PrintGCDateStamps -XX:+PrintGCTimeStamps -XX:-PrintTenuringDistribution -XX:       ************************************                                                                                                    | Type:                                                                                                    | JTDS SQL Serve 🔻             | Name:        | SAMDB0727    | Data Conne     | ction Pool | ol      |          |   |
| Port:       1433       Password:       Max(Set):       120         DataBase Settings       Connection Pool Settings         17:50:51,680 INFO       [Serverinfo] OS-System: Windows Server 2008 R2 6.1,amd64       ************************************                                                                                                    | Addre                                                                                                    | ess: 127.0.0.1               | UserName:    | sa           | Initial(Set):  | 40 🛟       |         |          |   |
| DataBase Settings       Connection Pool Settings         17:50:51,680 INFO       [Serverinfo] OS-System: Windows Server 2008 R2 6.1,amd64         17:50:51,680 INFO       [Serverinfo] VM arguments: -Dprogram.name=run.bat -Xrs -Djava.rmi.server.hostname=192.168.54.188 -Dsam.jms.address=192.168.54.188 -         Dcom.sun.net.ssl.enableECC=false -Dprogram.name=run.bat -Duser.timezone=Asia/Shanghai -Xms1024m -Xmx3072m -XX:PermSize=128M -XX:MaxPermSize=<br>256m -Dsun.rmi.dgc.client.gcInterval=3600000 -Dsun.rmi.dgc.server.gcInterval=3600000 -Noggc:gc.log -XX:+UseGCLogFileRotation -XX:NumberOfGCLogFiles=50 -         XX:GCLogFileSize=100k -XX:+PrintGCDetails -XX:+PrintGCDateStamps -XX:+PrintGCTimeStamps -XX:-PrintTenuringDistribution -XX:<br>+HeapDumpOnOutOfMemoryError -XX:HeapDumpPath=heap_dump.bin -Dcom.sun.net.ssl.enableECC=false -Djava.endorsed.dirs=\.NibVendorsed -<br>Djboss.vfs.forceNoCopy=true -Djboss.vfs.forceCopy=false<br>17:50:51,150 INFO [ProfileServiceBootstrap] Loading profile: ProfileKey@7cf20761[domain=default, server=default, name=default]<br>2015-08-31 17:51:14.737         2015-08-31 17:51:14.737       SAM service binding IP: 192.168.54.188                                                                                                    | Port:                                                                                                    | 1433                         | Password:    | ****         | Max(Set):      | 120        |         |          |   |
| 17:50:51,680 INFO [ServerInfo] OS-System: Windows Server 2008 R2 6.1,amd64 17:50:51,680 INFO [ServerInfo] VM arguments: -Dprogram.name=run.bat -Xrs -Djava.rmi.server.hostname=192.168.54.188 -Dsam.jms.address=192.168.54.188 -<br>Dcom.sun.net.ssl.enableECC=false -Dprogram.name=run.bat -Duser.timezone=Asia/Shanghai -Xms1024m -Xmx3072m -XX:PermSize=128M -XX:MaxPermSize=<br>256m -Dsun.rmi.dgc.client.gcInterval=3600000 -Dsun.rmi.dgc.server.gcInterval=3600000 -Xloggc:gc.log -XX:+UseGCLogFileRotation -XX:MumberOfGCLogFiles=50 -<br>XX:GCLogFileSize=100k -XX:+PrintGCDetails -XX:+PrintGCDateStamps -XX:+PrintGCTimeStamps -XX:-PrintTenuringDistribution -XX:<br>+HeapDumpOnOutOfMemoryError -XX:HeapDumpPath=heap_dump.bin -Dcom.sun.net.ssl.enableECC=false -Djava.endorsed.dirs=\.\lib\endorsed -<br>Djboss.vfs.forceNoCopy=true -Djboss.vfs.forceCopy=false<br>17:50:51,159 INFO [IMXKernel] Legacy JMX core initialized<br>17:50:53,115 INFO [ProfileServiceBootstrap] Loading profile: ProfileKey@7cf20761[domain=default, server=default, name=default]<br>2015-08-31 17:51:14.737 SAM service binding IP: 192.168.54.188                                                                                                    | DataBase Settings                                                                                                    |                              |              | Connection P | ool Settin     | ngs        |         |          |   |
| 2015-08-31 17:51:29.907 Self-service System [/selfservice] Startup Succeeded!<br>2015-08-31 17:51:31:313 Successfully started the authentication server!<br>2015-08-31 17:51:32 370 Successfully enabled the LDAP regular detection!<br>2015-08-31 17:51:32 472 Activating SAM compatible component<br>2015-08-31 17:51:32 478 SAM compatible component has been activated successfully!<br>2015-08-31 17:51:32.925 The accounting server is initiating<br>2015-08-31 17:51:32.937 The accounting server is started successfully!<br>2015-08-31 17:51:35.672 Successfully started the gateway traffic server!<br>2015-08-31 17:51:35.609 Successfully enabled the daily billing processing!<br>2015-08-31 17:51:36.677 Successfully enabled the daily billing feature! 8 users are handled in 70 secs.<br>2015-08-31 17:51:36.73 Encryption dog or authorization file does not exist, the system automatically quit!<br>Shutdown RG-SAM service [2015-08-31 17:51:46]                                                                                                    | DataBase Settings       Connection Pool Settings         17:50:51.680 INFO       [ServerInfo] VM arguments: -Dprogram.name=run.bat -Xrs -Djava.rmi.server.hostname=192.168.54.188 -Dsam.jms.address=192.168.54.188 -Dcam.sun.at.ssl.enableECC=false -Dprogram.name=run.bat -Duser.time.zone=Asia/Shanghai -Xms1024m -Xmx3072m -XX PermSize=128M -XX:MaxPermSize=<br>256m -Dsau.rmi.dgc.client.gchterwal=3600000 -Dsun.mi.dgc.server.gchterwal=3600000 -XX:HuseGCLogFileRstation -XX:MumberOfGCLogFiles=50 -<br>XX:GCLogFileSize=100k -XX: +PrintGCDatals -XX:+PrintGCDateStamps -XX:+PrintGCTimeStamps -XX:+PrintTenuringDistribution -XX:<br>+HeapDumpOnUt0MemoryError -XX:HeapDumpPath=heap_dump.bin -Dcom.sun.net.ssl.enableECC=false -Djava.endorsed.dtrs=\Vib\vendorsed -<br>Djobss.vk forceNoCopy=false<br>17:50:51,696 INFO       [JMXKemel] Legacy JMX core initialized<br>17:50:51,696 INFO         17:50:51,696 INFO       [JMXKemel] Legacy JMX core initialized<br>17:50:51,696 INFO       [JMXKemel] Legacy JMX core initialized<br>17:50:51,696 INFO         2015:08-31 17:51:29 a07       Self-service System [/selfservice] Startup Succeeded!<br>2015:08-31 17:51:29 a07       Self-service [Startup Succeeded!<br>2015:08-31 17:51:32 370         2015:08-31 17:51:32 370       Successfully enabled the LDAP regular detection!<br>2015:08-31 17:51:32 478       Activating Server is started successfully!<br>2015:08-31 17:51:32 925         2015:08-31 17:51:32 925       The accounting server is started successfully!<br>2015:08-31 17:51:32 651       Manage System (fase) serverl<br>2015:08-31 17:51:35 651         2015:08-31 17:51:35 809       Successfully enabled the daily billing processing!<br>2015:08-31 17:51:36       Successfully enabled the daily billing processing!<br>2015:08-31 17:51:36 |                              |              |              |                |            |         |          |   |

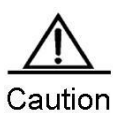

on Please replug the software dog. Under the driver directory under the SAM+ installation root directory, for example, C:\RG-SAM\driver,click the MicroDogInstdrv.exe file.

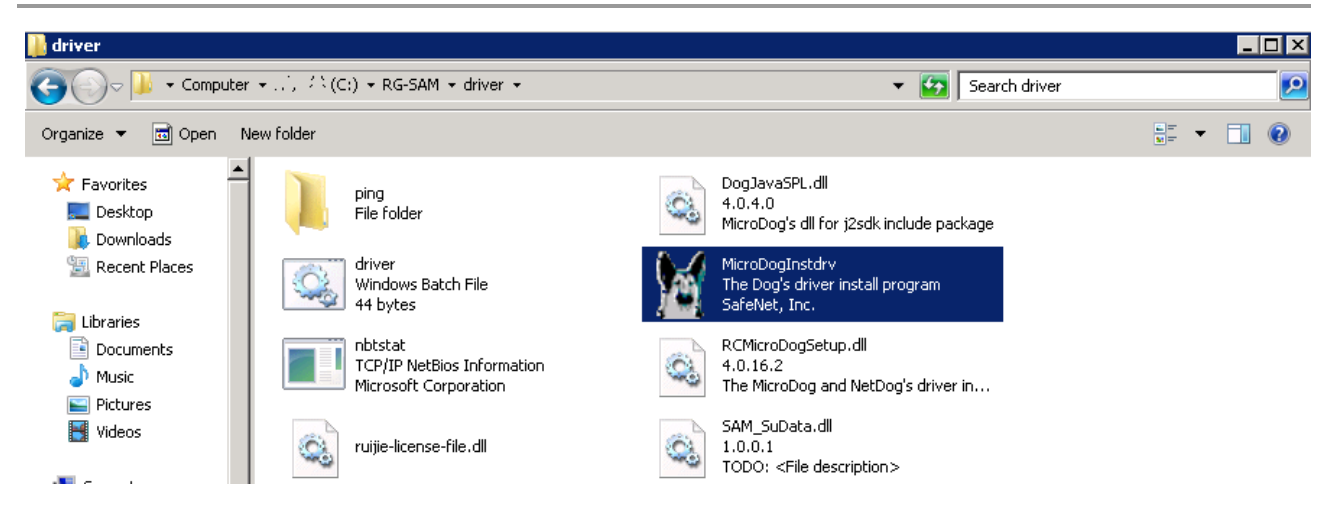

The following interface is displayed.

| 🕌 MicroDog and NetDog Windo | ows Driver                |           |                            |
|-----------------------------|---------------------------|-----------|----------------------------|
|                             | Current Operating System  |           |                            |
|                             | System Platform:          | Windo     | ws Vista x64               |
|                             | System Path:              | C:\Win    | ndows\system32             |
|                             | Driver Status             |           |                            |
|                             | The drivers with same v   | ersion ha | ve already been installed! |
|                             | Driver Installation       |           | Driver Uninstallation      |
| CO//                        | 🔽 USB Dog Driver          |           | 🔽 USB Dog Driver           |
|                             | Parallel Dog Driver       |           | Parallel Dog Driver        |
| Dog Driver                  | Date of drivers' package: |           | 2009.5.19                  |
| 📀 Install Driver 🛛 🔶        | Uninstall Driver          | )<br>Chec | k Driver 🔀 Exit            |

Click Install Driver, and successful driver installation is prompted.

| 📓 MicroDog and NetDog Windows Driver 📃 🗔 🗙 |                               |                       |  |  |  |
|--------------------------------------------|-------------------------------|-----------------------|--|--|--|
|                                            |                               |                       |  |  |  |
|                                            | Current Operating System      |                       |  |  |  |
|                                            | System Platform:              | indows Vista x64      |  |  |  |
| E //                                       | System Path:                  | \Windows\system32     |  |  |  |
|                                            | Driver Status                 |                       |  |  |  |
|                                            | The driver has been installed | successfully!         |  |  |  |
|                                            | Driver Installation           | Driver Uninstallation |  |  |  |
| CON                                        | USB Dog Driver                | USB Dog Driver        |  |  |  |
| , Ç                                        | Parallel Dog Driver           | Parallel Dog Driver   |  |  |  |
| Dog Driver                                 | Date of drivers' package:     | 2009.5.19             |  |  |  |
| 🧼 Install Driver 🔶                         | Uninstall Driver              | Check Driver 💢 Exit   |  |  |  |

#### **Service Installation**

You can install and uninstall services through the **Install Service** menu. The confirmation window for service installation is shown in the following figure. Click **Yes** to finish installation, or otherwise it is cancelled.

| Service Manager            | ×           |
|----------------------------|-------------|
| Are you sure to install th | ne service? |
| Yes                        | No          |

Confirmation box of service installation

After RG-SAM+ services are installed, the **Start Service** and **Uninstall Service** in the operation menus become selectable. Now the administrator can perform further operation (start or uninstall services).

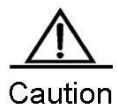

Service installation is the precondition of starting and uninstalling services. If no service is installed on the system (By default, services are installed automatically after the RG-SAM+ system is installed, and the administrator does not need to install manually.), **Start Service** and **Uninstall Service** are disabled. After services are installed successfully, the message as shown in the following figure is prompted.

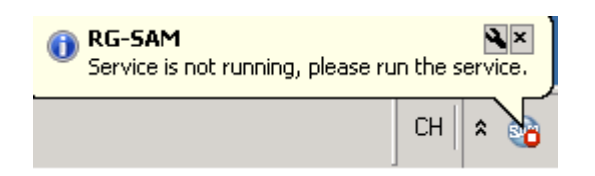

Confirmation box of successful service installation

You may uninstall services through the **Install Service** menu. The confirmation window for service uninstallation is shown in the following figure. Click **Yes** to finish uninstallation, or otherwise it is cancelled.

| Service Manager              | ×          |
|------------------------------|------------|
| Are you sure to uninstall th | e service? |
| Yes                          | No         |

Confirmation box of service uninstallation

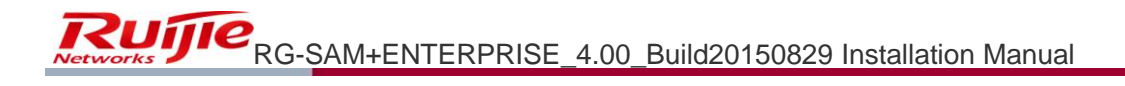

After services are uninstalled successfully, the message as shown in the following figure is prompted. After uninstallation, the **Start Service** and **Uninstall Service** become unselectable.

| RG-SAM<br>Service is not installed, | install it. |
|-------------------------------------|-------------|
|                                     | сн 🗴 😈      |

Confirmation box of successful service uninstallation

### **Chapter 3 Other Precautions**

#### Solution to Rejection by Digital Signature Scheme During Installation

During the SAM+ system installation, sometimes such error as **File C:\WINDOWS\Installer\filename.msi is rejected by the digital signature scheme** occurs. There are usually two solutions for this.

#### **Running regedit to Modify Registry**

Modify the PolicyScope value under the registry entry

HKEY\_LOCALMACHINE\Software\Policies\Microsoft\Windows\Safer\CodeIdentifiers from 0 to 1. If there is no such key, you may create one of the DWORD type. Then run net stop msiserver under the cmd. For security, you need to change the key value back after installation.

For convenient use in future, you may create two registry entry files **SetPolicyScope.reg** and **ResetPolicyScope.reg**, open and edit them in Notepad. The content is shown respectively as below (above the dotted lines).

Execute the following registry files before installation:

SetPolicyScope.reg

Windows Registry Editor Version 5.00

[HKEY\_LOCAL\_MACHINE\SOFTWARE\Policies\Microsoft\windows\safer\codeidentifiers]

"PolicyScope"=dword:0000001

-----

Execute the following registry files after installation:

ResetPolicyScope.reg

Windows Registry Editor Version 5.00

[HKEY\_LOCAL\_MACHINE\SOFTWARE\Policies\Microsoft\windows\safer\codeidentifiers]

"PolicyScope"=dword:0000000

\_\_\_\_\_

### **Modifying Local Security Policy**

Enter Control Panel>Administrative Tools.

| 📴 All Control Par            | el Items                                                    |                       |            |                 |                      |          |
|------------------------------|-------------------------------------------------------------|-----------------------|------------|-----------------|----------------------|----------|
| <del>()</del> - <del> </del> | <ul> <li>Control Panel - All Control Panel Items</li> </ul> | -                     |            | ▼ 40            | Search Control Panel | 2        |
| Adjust your co               | mputer's settings                                           |                       |            |                 | View by: Large icons | -        |
| Action                       | Center                                                      | Administrative Tools  |            | AutoPlay        |                      | <u> </u> |
| 🛐 Color M                    | lanagement 🧕                                                | Credential Manager    | ť          | Date and Time   |                      |          |
| Default                      | Programs                                                    | Device Manager        | -          | Devices and Pri | nters                |          |
| Display                      |                                                             | Ease of Access Center |            | Folder Options  |                      |          |
| Fonts                        | - Contraction (Contraction)                                 | Internet Options      | <b>e</b>   | iSCSI Initiator |                      |          |
| 🧼 Keyboa                     | rd 🧷                                                        | Mouse                 | 10 A       | Network and Sh  | aaring Center        |          |
| Notifica                     | ation Area Icons                                            | Phone and Modem       | ۱          | Power Options   |                      |          |
| Frogra                       | ms and Features                                             | Region and Language   | F <b>N</b> | RemoteApp and   | d Desktop            |          |

Choose Local Security Policy.

| 🗟 Administrative Tools                                                                                 |                                           |                    |             |      |  |  |
|----------------------------------------------------------------------------------------------------|-------------------------------------------|--------------------|-------------|------|--|--|
| 🕞 🕞 🔹 Control Panel 🔹 All Control Panel Items 🔹 Administrative Tools 🔹 🔹 🖬 Search Administrative Tools |                                           |                    |             |      |  |  |
| Organize 🔻 💽 Open                                                                                      |                                           |                    |             |      |  |  |
| Favorites                                                                                              | Name *                                    | Date modified      | Туре        | Size |  |  |
| 🧮 Desktop                                                                                              | 鷆 Remote Desktop Services                 | 7/14/2009 12:58 PM | File folder |      |  |  |
| Downloads                                                                                              | 🔊 Component Services                      | 7/14/2009 12:58 PM | Shortcut    | 2 KB |  |  |
| 🔤 Recent Places                                                                                        | 🛃 Computer Management                     | 7/14/2009 12:57 PM | Shortcut    | 2 KB |  |  |
| 📇 Libraries                                                                                            | 🏹 Data Sources (ODBC)                     | 7/14/2009 12:57 PM | Shortcut    | 2 KB |  |  |
| Documents                                                                                              | 💦 Event Viewer                            | 7/14/2009 12:58 PM | Shortcut    | 2 KB |  |  |
| J Music                                                                                                | 房 iSCSI Initiator                         | 7/14/2009 12:57 PM | Shortcut    | 2 KB |  |  |
| Sectores                                                                                               | 👼 Local Security Policy                   | 7/14/2009 12:58 PM | Shortcut    | 2 KB |  |  |
| Videos                                                                                                 | Performance Monitor                       | 7/14/2009 12:57 PM | Shortcut    | 2 KB |  |  |
|                                                                                                    | 👼 Security Configuration Wizard           | 7/14/2009 12:58 PM | Shortcut    | 2 KB |  |  |
| New York (Col)                                                                                         | 🛃 Server Manager                          | 7/14/2009 12:58 PM | Shortcut    | 2 KB |  |  |
| Local Disk (D;)                                                                                        | 😹 Services                                | 7/14/2009 12:57 PM | Shortcut    | 2 KB |  |  |
| indows server 20                                                                                       | 📷 Share and Storage Management            | 7/14/2009 12:58 PM | Shortcut    | 2 KB |  |  |
| 新加卷 (F:)                                                                                               | P Storage Explorer                        | 7/14/2009 12:58 PM | Shortcut    | 2 KB |  |  |
| 🖵 C on R02552                                                                                          | 🛃 System Configuration                    | 7/14/2009 12:57 PM | Shortcut    | 2 KB |  |  |
| P 0 on R02552                                                                                          | 😰 Task Scheduler                          | 7/14/2009 12:58 PM | Shortcut    | 2 KB |  |  |
| E on R02552                                                                                            | 🔝 Windows Firewall with Advanced Security | 7/14/2009 12:57 PM | Shortcut    | 2 KB |  |  |

Click Software Registration Policies> New Software Restriction Policies.

| 💺 Local Security Policy                                                                                                    |                                                                                                    | _ 🗆 × |
|----------------------------------------------------------------------------------------------------|----------------------------------------------------------------------------------------------------|-------|
| File Action View Help                                                                                                    |                                                                                                    |       |
| 🗇 🄿 🙍 📊 👔 🖬                                                                                                    |                                                                                                    |       |
| Security Settings   Account Policies   Windows Firewall with Advanced Security   Network List Manager Policies   Public Key Policies   Software Restriction Policies   Application Contr   Application Contr   New Software Restriction Policies   Application Contr   Advanced Audit   Help | No Software Restriction Policies Defined Software restriction policies are not defined in this Group Policy object. If you define software restriction policies in this Group Policy object, they will override inherited policy settings from other Group Policy objects. tware restriction policies, in the Action menu, click New Software Restriction Policies. titially creating software restriction policies, a reboot is required before they will be |       |
|                                                                                                    |                                                                                                    |       |

Double click Enforcement.

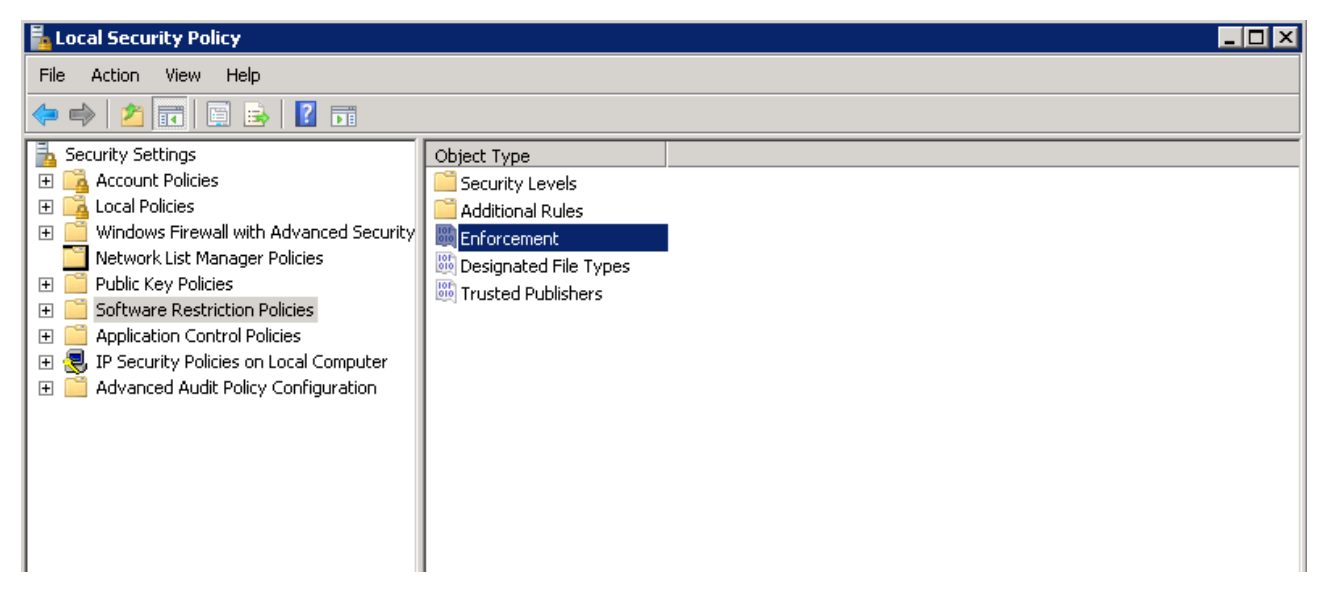

The following window is prompted.

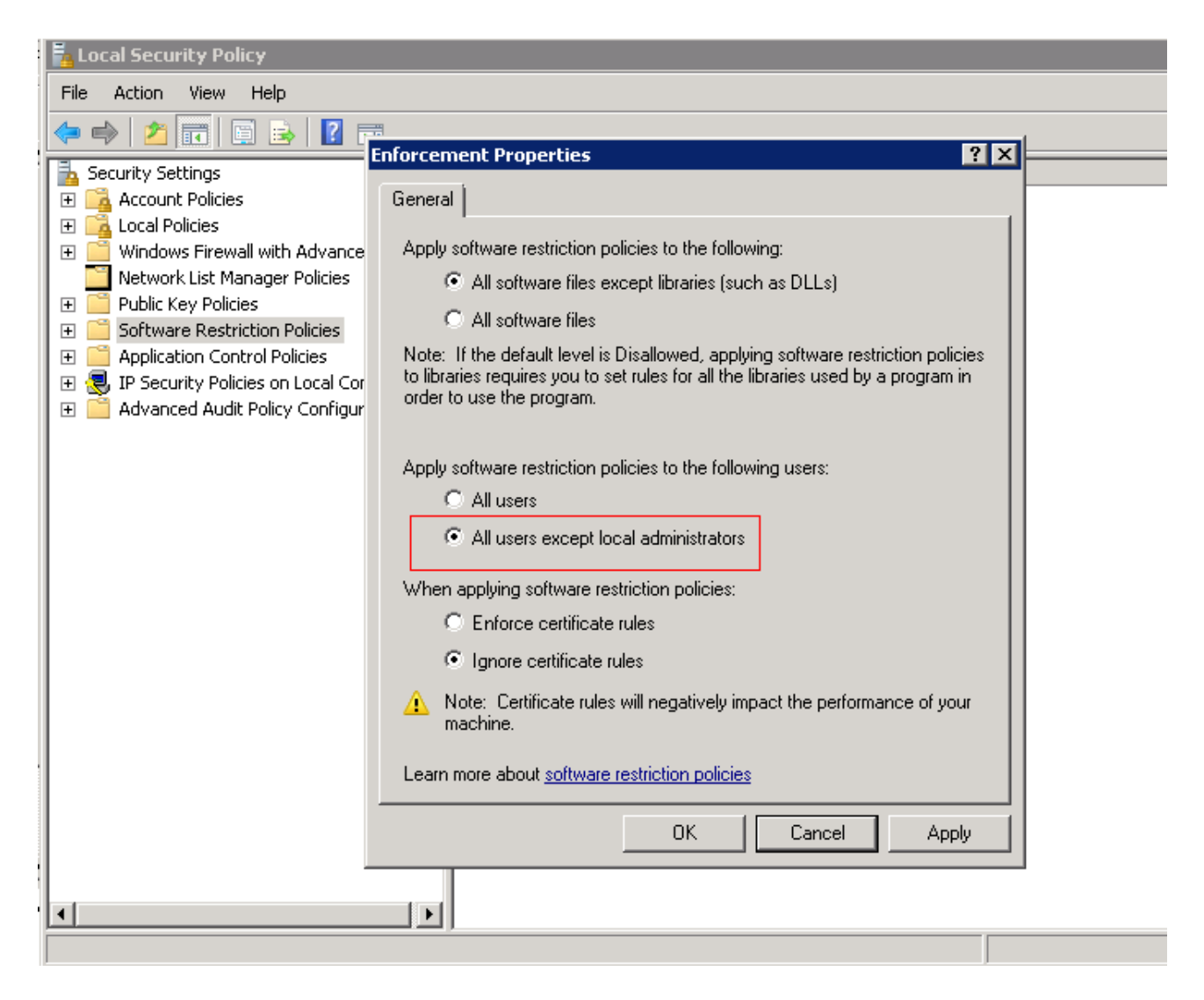

#### Click OK.

After modification, run cmd and execute the net stop msiserver command before installation.

### **Chapter 4 Establishing and Initializing SQL Database**

Here we take the **SQL Server 2008** for an example. The initialization of the **SQL Server 2012** is the same as that of the **SQL Server 2008**.

Take the following steps to initialize the database.

1) Click Start>All Programs>Microsoft SQL Server 2008>SQL Server Management Studio, and a dialog box is shown in the following figure.

| 🛃 Connect to Server | ×                         |  |  |  |
|---------------------|---------------------------|--|--|--|
| SQL Server 2008 R2  |                           |  |  |  |
| Server type:        | Database Engine           |  |  |  |
| Server name:        | WIN-HOURJMN07GH           |  |  |  |
| Authentication:     | SQL Server Authentication |  |  |  |
| Login:              | sa                        |  |  |  |
| Password:           | *****                     |  |  |  |
|                     | Remember password         |  |  |  |
| Connect             | Cancel Help Options >>    |  |  |  |

2) Log in with the username **sa** and create a database in the local database server, for example, SAMDB (recommended).

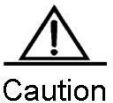

A database name must contain English letters and Arabic numerals, and symbols like ".", "\_" and "-" are not allowed. The database files must be stored on the NTFS partition of a non-system drive with at least 200G space.

| K Microsoft SQ                                                                            | DL Server Management Studio                                                                                                    |
|-------------------------------------------------------------------------------------------|----------------------------------------------------------------------------------------------------|
| File Edit Vie                                                                             | iew Query Project Debug Tools Window Community Help                                                                                                    |
| 🔛 New Query                                                                               | 🗅   🔁 🔁 🕒   🐸 🖃 🕘   🚳 🖕                                                                                                    |
| i 💷 🙀   mast                                                                              | :er 🔹 🚽 🕴 Execute 🕨 🔲 🗸 👯 🗐 🔚 📰 🦉 🏹 🏹 🏣 😫 🛊                                                                                                    |
| Object Explorer<br>Connect •<br>WIN-HOL<br>•<br>•<br>•<br>•<br>•<br>•<br>•<br>•<br>•<br>• | SQLQuery2.sqlaster (sa (58))   SQLQuery1.sqlaster (sa (55))     New Database   Attach   Restore Database   Attach   Restore Files and Filegroups   Start PowerShell   Reports   Refresh |

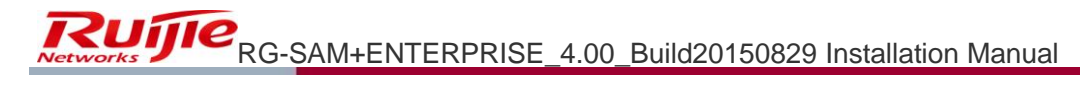

| Select a page<br>General<br>Options<br>Filegroups<br>Connection<br>Server:<br>WINTUR IMMOZCU     | ript - The Help<br>abase name:<br>her:<br>Use full-text indexing<br>abase files:<br>gical Name File Type<br>MDB Rows<br>MDB Log Log | SAMDB<br>(default)           |                  |                                    |
|--------------------------------------------------------------------------------------------------|----------------------------------------------------------------------------------------------------|------------------------------|------------------|------------------------------------|
| General<br>Poptions<br>Filegroups<br>Data<br>Owr<br>✓<br>Connection<br>Server:<br>VALUER IMMOZCU | abase name:<br>ner:<br>Use full-text indexing<br>abase files:<br>gical Name File Typ<br>MDB Rows<br>MDB Rows                        | SAMDB<br><default></default> |                  |                                    |
| Connection Server:                                                                               | gical Name File Typ<br>MDB Rows<br>MDB_log Log                                                                                      | e Filegroup                  | Luxiel Circ (MD) |                                    |
| Connection<br>Server:                                                                            | MDB Rows<br>MDB_log Log                                                                                                    | e niegroup                   |                  | Autograwth                         |
| Connection<br>Server:                                                                            | MDB_log Log                                                                                                    | PRIMARY                      | 3                | By 1 MB, uprestricted growth       |
| Connection<br>Server:                                                                            |                                                                                                    | Not Applicable               | 1                | By 10 percent, unrestricted growth |
| Connection:<br>sa<br>View connection properties<br>Progress<br>Ready                             |                                                                                                    |                              |                  | Add Remove                         |

3) After establishing the database, create a query. Click File >Open, choose SQL initialization script, which is initdb.sql (in the initdb folder under the RG-SAM+ installation directory) in this example. The actual script name is the file name under the directory.

| 🕌 initdb                                                             |                                   |                                                             |                                                  |             |       |   |
|----------------------------------------------------------------------|-----------------------------------|-------------------------------------------------------------|--------------------------------------------------|-------------|-------|---|
|                                                                      | (initdb                           |                                                             | 💌 🚱 Sea                                          | arch initdb |       | 2 |
| Organize 🔻 Include in libr                                           | ary 🔻 Share with 👻 New folder     |                                                             |                                                  |             | <br>- | • |
| 🔒 classes 🔺                                                          | Name *                            | Date modified                                               | Туре                                             | Size        |       |   |
| config Crack dat DetectionResults ebcdic ejbcomponent help include . | µµ È<br>µ} samupv1.0<br>⊫} initdb | 7/31/2015 6:34 PM<br>7/31/2015 6:34 PM<br>7/31/2015 6:35 PM | File folder<br>File folder<br>Microsoft SQL Serv | 1,426 KB    |       |   |

4) After opening the script (as shown in the following figure), select **Query** >**Execute** to finish initialization.

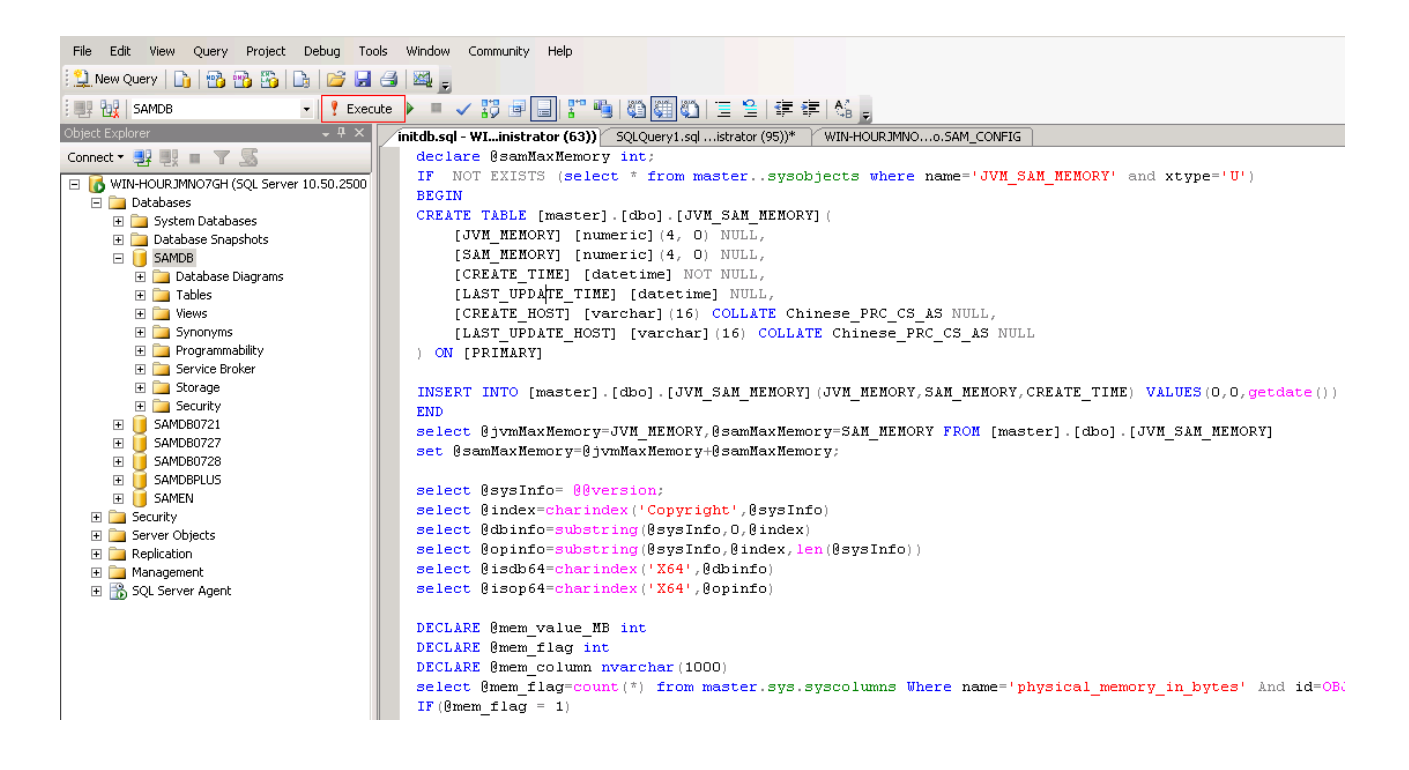

#### **Precautions**

The initialization script automatically limits memory for the database according to the following rules.

- For the recommended configuration (of more than 8G physical memory), enable Use AWE to allocate memory, set the Minimum Server Memory to 3GB and the Maximum Server Memory to -3GB (the maximum memory).
- For the recommended configuration (of 8G physical memory), enable UseAWE to allocate memory, set the Minimum Server Memory to 3GB and the Maximum Server Memory to 5GB.
- For the lowest configuration (of 4G physical memory), enable UseAWE to allocate memory, set the Minimum Server Memory to 1GB and the Maximum Server Memory to 2GB.

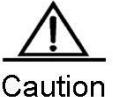

After executing the initialization script, make sure to restart the database so that the memory limitation will take effect.

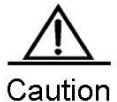

If Use AWE to allocate memory does not take effect after restarting the database, please enter the Properties of the SQL Server as shown in the following figure.

| Nicrosoft SQL S         | erver Management Studio       |      |
|-------------------------|-------------------------------|------|
| File Edit View          | Query Project Debug Tools V   | Winc |
| 🗄 🔔 New Query 📗         | )   🔁 🔁 🧏   🖓 🔁 🛃             |      |
| SAMDB                   | 👻 🣍 Execute 🔰                 |      |
| Object Explorer         | - ∓ X ∕in                     | itdt |
| Connect 🕶 📑 📑           | - Y S                         | de   |
| 🖃 🐻 WIN-HOU <u>r jn</u> | 4NO7GH (SOL Server 10.50.2500 | IF   |
| 🖃 🚞 Datat               | Connect                       | BE   |
|                         | Disconnect                    | F    |
|                         | Register                      |      |
| ± 1                     | New Overv                     | -    |
| E 📮                     | New Query                     | _    |
| ± _                     | Activity Monitor              |      |
| ± <b>_</b>              | Start                         |      |
| ± 📮                     | Stop                          |      |
|                         | Pause                         | IN   |
| 🕀 🥫 🗖                   | Resume                        | EN   |
| 🕀 📃 S.                  | Restart                       | Be   |
|                         |                               | -    |
| ± 5.                    | Deploy Data-tier Application  | ве   |
| 🕀 🚞 Secur               | Policies +                    | Be   |
| ⊕ Serve                 | Facets                        | Be   |
| 🛨 🛄 Repliq              | Start DowerShell              | Be   |
| E B SQL S               | Start PowerShell              | ве   |
|                         | Reports >                     |      |
|                         | Refresh                       | DE   |
|                         | Properties                    | DE   |
|                         |                               |      |

Set the database memory limit and restart the database.

| 🚪 Server Properties - WIN-HO                                                                                                    | URJMN07GH                                                                                                    |
|----------------------------------------------------------------------------------------------------|----------------------------------------------------------------------------------------------------|
| Select a page                                                                                                    | 🖳 Script 👻 📑 Help                                                                                                    |
| General<br>Memory<br>Processors<br>Connections<br>Database Settings<br>Advanced<br>Permissions                                            | Server memory options<br>Use AWE to allocate memory<br>Minimum server memory (in MB):<br>0 *<br>Maximum server memory (in MB):<br>512 *                                                                                                    |
| Connection<br>Server:<br>WIN-HOURJMN07GH<br>Connection:<br>WIN-HOURJMN07GH\Administra<br>IView connection properties<br>Progress<br>Ready | Other memory options         Index creation memory (in KB, 0 = dynamic memory):         Image: Image: |
|                                                                                                    | OK Cancel                                                                                                    |